# Candidatura online per elezioni UniGE: Presentazione e Ritiro

| Sommario                                                                    |
|-----------------------------------------------------------------------------|
| La piattaforma 2                                                            |
| Accesso (lato amministratore) 3                                             |
| Come creare una procedura (lato amministratore)                             |
| Come gestire una procedura (lato amministratore)7                           |
| Come scaricare le candidature e l'istanza di ritiro (lato amministratore) 8 |
| Come presentare una domanda (lato candidato)10                              |
| Ritiro della candidatura presentata telematicamente (lato candidato)17      |
| Archiviazione (lato amministratore)20                                       |

### La piattaforma

Candidature online – Università degli studi di Genova è la piattaforma per:

- la pubblicazione dei procedimenti elettorali che si svolgono con il sistema "a candidature" (direttori di dipartimento; presidi di scuola)
- la raccolta delle candidature dei candidati (domanda, *curriculum vitae*, programma, copia di documento di riconoscimento)
- la raccolta degli eventuali ritiri di candidature presentate

La piattaforma è raggiungibile tramite il link: <u>https://candidature.unige.it/home</u>.

Di seguito l'immagine di come si presenta la home page della piattaforma

| 😨 Candidature online - Università 🗙 🕂 |                                                                                                    | -         |
|---------------------------------------|----------------------------------------------------------------------------------------------------|-----------|
| ← → ⊂ ŵ                               | 0 A https://candidatureunige.it/home                                                                                                    | ··· 🖂 🛊 🔟 |
|                                       | To Università Candidature online                                                                                                    |           |
|                                       | Candidature online - Università degli Studi di Genova                                                                                                    |           |
|                                       | Information                                                                                                    |           |
|                                       |                                                                                                    |           |
|                                       | or the pre-set scene or a processing or canona the contract of the processing of the processing of the procesing of the processing of the |           |
|                                       | Munisciti di:                                                                                                    |           |
|                                       | numero di codoc fiacale     ourorizioni dati personali non pertinenti o eccedenti rispetto alla masta el tratamico, come ad es stato civile, numero di figli, recapit privati, entere enterem entere enterem enterem      |           |
|                                       | Ficorda:                                                                                                    |           |
|                                       | <ul> <li>con la Tua candidatura innunci già, se sarai eletto, alle canche incompatibili, all'autorizzazione a desicar'i a esclusiva attittà di ricorca presso a tita i studore e al congedo per monto di studio o el recento del tempo pieno. Non obra tar parte dei seguio elettorate escolo del tempo pieno. Non obra tar parte dei seguio elettorate esclusiva ella seguio elettorate esclusiva ella seguio elettorate esclusiva ella seguio elettorate ella concidentaria in considerata en considerata ella seguio elettorate esclusiva ella seguio elettorate ella seguio elettorate en con su su Tarcconti che hal cincato ella personatazione considera a seguio ella taria considerata ella condicidatura in teola la presentazione conse candidatura. Ti ricarica la formantaria consonataria in suoi all'aguiti, La nuovo candidatura segui en la trata alla pestentata su su sta pestentata su su sta postilezata su su su dei conclusa la presentazione enline della candidatura, riceveral notifica al Tuo inditazio e-mail</li> <li>pota arraras, serve ontine, la Tua candidatura fino al secondo giorno precedente ogni voltazione. Riceveran notifica dell'avenento ritro al Tuo inditazio e-mail</li> </ul>                                                                                                    |           |
|                                       | Accedi o registrati 🕽                                                                                                    |           |
|                                       | Supporta problemi tecnici                                                                                                    |           |
|                                       | Per problem literaria scrivera a affarioenerali@unite.it .                                                                                                    |           |
|                                       |                                                                                                    |           |

# Accesso (lato amministratore)

Per accedere alla piattaforma, cliccare come "Accedi o registrati".

Selezionare la sezione "Amministratore/Affari Generali" e accedere con UniGePASS come nella schermata riportata di seguito:

| <u>File M</u> odifica <u>Visualizza</u> <u>Cronologia</u> <u>Segnalibri</u> <u>Strumenti</u> <u>A</u> iuto |                                                                                                    |                                                                       |   |
|----------------------------------------------------------------------------------------------------|----------------------------------------------------------------------------------------------------|-----------------------------------------------------------------------|---|
| 👘 UniGe.it   Benvenuti X 🛛 📢 Home page di Microsoft Offi X 🔹 🔹 Conter                                      | uto del sito 🛛 X 🛛 🔊 Settore Affari Generali - Man X 🛛 🧊 Ateneo - Pagina iniziale                                                 | X 🍁 Nuova scheda X 🦉 Accedi X                                         |   |
| (← → C ☆  ♥ A https://candidature.unige.it/login;jse                                                       | ssionid=96610EFC838B49556E61DA13ECF24295?returnUr 🗉 📟 🤝 🏠 🔍 🛇                                                                     | Cerca 💷 🔍 🕄                                                           | ≡ |
| 🎭 Posta UniGE Staff 🛛 🖂 GENUAMail Studenti 🛛 🟺 GENUAMail Impostazi 🖉 MyUniC                                | e 🤠 Mailing list UniGe 🐺 Recupero UniGePASS 🕻 U-GOV 🖨 Cartellino 🐺 Firma digital                                                  | le UniGe 🐺 Protocollo 🚾 Ref Building 🍪 UNIGE-DOCS  AulaWeb 🍯 Elezioni |   |
| UNIVERSITÀ<br>DEGLI STUDI<br>DI GENOVA                                                                     | Accedi Per presentare candidature Amministratore/Affari generali Nome utente Password Accedi Annulia Hai dimenticato la password? |                                                                       |   |

### Premere il tasto verde con la dicitura "Accedi alla sezione ufficio"

| T Candidature online - Università X | +                                     |                                         |                                                                                         |         |     | - 8 > |
|-------------------------------------|---------------------------------------|-----------------------------------------|-----------------------------------------------------------------------------------------|---------|-----|-------|
| (←) → ℃ û                           | 🛛 🔒 https://candidature.unige.it/home |                                         |                                                                                         |         | 🖂 🚖 |       |
|                                     | To Università di <b>Genova</b>        | Candidature online                      | L ROBERTA LOMBARDI +                                                                    | Log out |     |       |
|                                     | 🥝 L'utente 53026 ha                   | effettuato il login con successo        |                                                                                         | ×       |     |       |
|                                     | Candidature or                        | line - Università degli Studi di Genova |                                                                                         |         |     |       |
|                                     |                                       |                                         | Benvenuto ROBERTA LOMBARDI<br>Fundionalià del sistema<br>Accedi alla sezione ufficio >  |         |     |       |
|                                     |                                       |                                         | Alla fine della sessione di lavoro puoi disconnetterti dal sistema:<br>Log out          |         |     |       |
|                                     |                                       |                                         | Supporto problemi tecnici<br>Per problemi tecnici scrivere a: affarigenerali@unige.it . |         |     |       |
|                                     |                                       |                                         |                                                                                         |         |     |       |

La successiva schermata riepiloga le procedure e il loro stato (bozza, aperte, chiuse). Il dettaglio è visualizzato in sezioni in base alla tipologia delle elezioni per cui sono state create le procedure di candidatura ("Tutti", "Direttore", "Preside").

Per mezzo dei tasti verdi, ubicati in alto a destra, è possibile creare una procedura per le seguenti tipologie di elezioni:

- Preside di scuola
- Direttore di dipartimento

| T Procedure | × +                                                      |                                                                                                    |                                                   |     | - a ×     |
|-------------|----------------------------------------------------------|----------------------------------------------------------------------------------------------------|---------------------------------------------------|-----|-----------|
| ← → ♂ ☆     | 🛛 🖨 https://candidature. <b>unige.it</b> /ufficio/proced | ure                                                                                                    |                                                   | ⊠ ☆ | lin 🗉 🛎 ≡ |
|             | <b>T</b> Università<br>di <b>Genova</b>                  | Candidature online                                                                                                    | L ROBERTA LOMBARDI - Log out                      |     |           |
|             | Procedure<br>Candidature                                 | Procedure           Tutti         Direttore         Preside           Cerca         Cerca | + Preside + Diretore<br>Candidature prosentate: 1 |     |           |

### Come creare una procedura (lato amministratore)

La schermata presenta una sequenza di campi da compilare per poter inserire la procedura:

- titolo (ad es. elezione direttore dispo)
- descrizione (per esteso con eventuali ulteriori informazioni)
- data pubblicazione (del decreto di indizione e degli elettorati provvisori)
- **riferimento pubblicazione** (URL del sito di pubblicazione del decreto di indizione, ma allegare anche in "allegati")
- data apertura ai candidati (apertura automatica): data in cui la procedura sarà resa visibile ai candidati nella loro apposita sezione per la presentazione delle candidature
- data scadenza (termine presentazione candidature)
- data scadenza ritiro (prima votazione)
- data prima votazione
- data scadenza ritiro (seconda votazione)
- data seconda votazione
- decreto (riferimenti del decreto di indizione)
- data decreto (di indizione)
- **tipo di accesso** (solo candidati autoregistrati/solo candidati UniGePASS/candidati sia autoregistrati che UniGePASS)
- struttura (denominazione del dipartimento o della scuola)
- carica (inserire solo la dicitura "Direttore" o "Preside")
- data inizio mandato
- data fine mandato

• **pubblico** (<u>è sempre necessario spuntare il campo</u> affinché sia visibile anche ai candidati quando la procedura verrà aperta)

| (→ CLA                                                                                                    | A http://candidature.ia.ia/.dl                                                                                                    | radum/                                                                                                    |                                                                                                    |   |                    |         | 🖂 🔥      |                | - 27 |
|----------------------------------------------------------------------------------------------------|----------------------------------------------------------------------------------------------------|----------------------------------------------------------------------------------------------------|----------------------------------------------------------------------------------------------------|---|--------------------|---------|----------|----------------|------|
|                                                                                                    | Imply of the second second secon | .eoure/                                                                                                    |                                                                                                    |   |                    |         | w w      | m/ CL ®        |      |
|                                                                                                    | di Genova                                                                                                    | Candidature online                                                                                                    |                                                                                                    |   | ROBERTA LOMBARDI - | Log out |          |                |      |
|                                                                                                    | Procedure                                                                                                    | Creazione pro                                                                                                    | ocedura                                                                                                    |   |                    |         |          |                |      |
|                                                                                                    | Candidature                                                                                                    | I campi segnati con "*"                                                                                                    | sono obbligatori.                                                                                                    |   |                    |         |          |                |      |
|                                                                                                    |                                                                                                    | * Tipo procedura:                                                                                                    | Preside                                                                                                    | ~ |                    |         |          |                |      |
|                                                                                                    |                                                                                                    | Stato:                                                                                                    | Bozza                                                                                                    |   |                    |         |          |                |      |
|                                                                                                    |                                                                                                    | Dati generali                                                                                                    |                                                                                                    |   |                    |         |          |                |      |
|                                                                                                    |                                                                                                    | * Titolo:                                                                                                    |                                                                                                    |   |                    |         |          |                |      |
|                                                                                                    |                                                                                                    |                                                                                                    |                                                                                                    |   |                    |         |          |                |      |
|                                                                                                    |                                                                                                    | Descrizione:                                                                                                    |                                                                                                    |   |                    |         |          |                |      |
|                                                                                                    |                                                                                                    |                                                                                                    |                                                                                                    |   |                    |         |          |                |      |
|                                                                                                    |                                                                                                    |                                                                                                    |                                                                                                    |   |                    |         |          |                |      |
|                                                                                                    |                                                                                                    | Ufficio:                                                                                                    | 4003/2021                                                                                                    |   |                    |         |          |                |      |
|                                                                                                    |                                                                                                    | pubblicazione:                                                                                                    | (dd/MM/yyyy)                                                                                                    |   |                    |         |          |                |      |
|                                                                                                    |                                                                                                    | Riferimento                                                                                                    |                                                                                                    |   |                    |         |          |                |      |
|                                                                                                    |                                                                                                    | pubblicazione:                                                                                                    |                                                                                                    |   |                    |         |          |                |      |
|                                                                                                    |                                                                                                    | Data apertura ai<br>candidati:                                                                                                    |                                                                                                    |   |                    |         |          |                |      |
|                                                                                                    |                                                                                                    |                                                                                                    | (dd/MM/yyyy HH:mm:ss)                                                                                                    |   |                    |         |          |                |      |
|                                                                                                    |                                                                                                    | Data scadenza:                                                                                                    |                                                                                                    |   |                    |         |          |                |      |
|                                                                                                    |                                                                                                    |                                                                                                    | (dd/MM/yyyy HH:mm:ss)                                                                                                    |   |                    |         |          |                |      |
|                                                                                                    |                                                                                                    | Data scadenza<br>ritiro (prima                                                                                                    |                                                                                                    |   |                    |         |          |                |      |
|                                                                                                    |                                                                                                    | votazione):                                                                                                    | (dd/MM/yyyy HH:mm:ss)                                                                                                    |   |                    |         |          |                |      |
|                                                                                                    |                                                                                                    | Data prima<br>votazione:                                                                                                    |                                                                                                    |   |                    |         |          |                |      |
|                                                                                                    |                                                                                                    |                                                                                                    | (dd/MM/yvyy HH:mm:ss)                                                                                                    |   |                    |         |          |                |      |
|                                                                                                    |                                                                                                    |                                                                                                    |                                                                                                    |   |                    |         |          |                |      |
|                                                                                                    |                                                                                                    | Data scadenza                                                                                                    |                                                                                                    |   |                    |         |          |                |      |
|                                                                                                    |                                                                                                    | Data scadenza                                                                                                    |                                                                                                    |   |                    |         |          |                |      |
|                                                                                                    |                                                                                                    | Data scadenza                                                                                                    |                                                                                                    |   |                    |         |          | - 8            | ×    |
| $\begin{array}{c c} \overline{\mathfrak{g}} \mbox{ Creations procedurs } & \times & + \\ \hline \hline \hline \hline \hline \hline \hline \hline \hline \hline \hline \hline \hline \hline \hline \hline \hline \hline$                                                                                                    | 7   🌰 https://candidature.unige.it/ufficio/proc                                                                                                    | Data scadenza                                                                                                    |                                                                                                    |   |                    |         | ··· 🛛 🏠  | - 8            | ×    |
| $ \begin{array}{c} \overline{\mathfrak{g}} \text{ creations procedurs} & \times & + \\ \hline \hline \begin{array}{c} \hline \\ \hline \\ \hline \\ \hline \\ \end{array} & \rightarrow & \mathcal{C} & \underline{\mathfrak{g}} \end{array} \end{array} $                                                                                                    | 0   🚔 https://candidature.unige.it/vfficio/proc                                                                                                    | Data scadenza<br>cedure/<br>Riferimento<br>pubblicazione:                                                                                                    |                                                                                                    |   |                    |         | ··· © ☆  | - a<br>In 🗈 🏵  | ×    |
| $\begin{array}{c c} \hline & \hline & \hline & \hline & \hline & \hline & \hline & \hline & \hline & \hline $                                                                                                    | 0   🔒 https://andidature.unige.it/ufficio/proc                                                                                                    | Data scadenza<br>adure/<br>Riferimento<br>pubblicazione:<br>Data apertura al<br>canoidati                                                                                                    |                                                                                                    |   |                    |         | ☺ ☆      | - a<br>IA 🗊 🏶  | ×    |
| $ \begin{array}{c c} \hline \hline & \hline & \hline & \hline & \hline & \hline & \hline & \hline & \hline & $                                                                                                    | 0   🚔 https://andidature.unige.it/ufficio/proc                                                                                                    | Data scadenza<br>:edure/<br>Riferimento<br>pubblicazione:<br>Data apertura al<br>candidati:                                                                                                    | (ddfMM/yyyy HH mm:ss)                                                                                                    |   |                    |         | ··· © ☆  | - J<br>IA 🖸 🏶  | ×    |
| $ \begin{array}{c c} \hline \hline \hline \hline \hline \hline \hline \hline \hline \hline \hline \hline \hline \hline \hline \hline \hline \hline \hline$                                                                                                    | 0   🔒 https://andidature.unige.it/ufficio/proc                                                                                                    | Data scadenza<br>:edure/<br>Riferimento<br>pubblicazione:<br>Data apertura al<br>candidati:<br>Data scadenza:                                                                                                    | (ddfMM/yyyy HH mm:ss)                                                                                                    |   |                    |         | ··· © ☆  | - a<br>In 5 \$ | ×    |
| $ \begin{array}{c} \hline & \\ \hline & \\ \hline \\ \hline$                                                                                                    | 이 🏛 https://andidature.unige.it/ufficio/proc                                                                                                    | Data scadenza<br>:edure/<br>Riferimento<br>pubblicazione:<br>Data aperfura al<br>candidati:<br>Data scadenza:                                                                                                    | (ddfMM/yyyy HH mm ss)<br>(ddfMM/yyyy HH mm ss)                                                                                                    |   |                    |         | ··· © ☆  | - a<br>In E ®  | *    |
| $\overline{\mathfrak{G}}$ Creations procedure $\times$ +<br>$\overleftarrow{e}$ $\rightarrow$ $\mathfrak{G}$ $\widehat{\mathbf{G}}$ $\boxed{\mathfrak{G}}$                                                                                                    | 기 🔒 https://andidature.unige.it/ufficio/proc                                                                                                    | Data scadenza<br>cedure/<br>Riferimento<br>pubblicazione:<br>Data apertura al<br>candidati:<br>Data scadenza<br>rifico (actiona)                                                                                                    | (ddfMM/yyyy HH mm:ss)<br>(ddfMM/yyyy HH:mm:ss)                                                                                                    |   |                    |         | ··· © ☆  | - a<br>In E ®  | ×    |
| $ \begin{array}{c} \overline{\mathfrak{g}} \text{ Crassione procedurs} & \times & + \\ \hline \hline \hline \hline \\ \hline \hline \\ \hline \\ \hline \\ \hline \\ \hline \\ \hline \\$                                                                                                    | 기 🔒 https://andidature.unige.it/ufficio/proc                                                                                                    | Data scadenza<br>cedure/<br>Riferimento<br>pubblicazione:<br>Data apertura ai<br>candidati:<br>Data scadenza<br>ritiro (prima<br>votazione):                                                                                                    | (ddfMM/yyyy HH mm:ss)<br>(ddfMM/yyyy HH:mm:ss)<br>(ddfMM/yyyy HH:mm:ss)                                                                                                    |   |                    |         | ··· © \$ | - o<br>In 🖸 3  | ×    |
| $ \begin{array}{c} \overline{\mathfrak{g}} \text{ Creatione procedurs} & \times & + \\ \hline \hline \hline \\ \hline \\ \hline \\ \hline \\ \hline \\ \hline \\ \hline \\ \hline \\$                                                                                                    | 기 🔒 https://candidature.unige.it/ufficio/proc                                                                                                    | Data scadenza<br>cedure/<br>Riferimento<br>pubblicazione:<br>Data aperfura al<br>candidati:<br>Data scadenza<br>ritiro (prima<br>votazione):<br>Data prima                                                                                                    | (ddfMM/yyyy HH mm:ss)<br>(ddfMM/yyyy HH mm:ss)<br>(ddfMM/yyyy HH mm:ss)                                                                                                    |   |                    |         | ··· © \$ | - o<br>In 🖸 3  | ×    |
| $ \begin{array}{c} \overline{\mathfrak{g}} \  \  \  \  \  \  \  \  \  \  \  \  \$                                                                                                    | 기 🔒 https://candidature.unige.it/ufficio/proc                                                                                                    | Data scadenza<br>cedure/<br>Riferimento<br>pubblicazione:<br>Data apertura al<br>candidati:<br>Data scadenza<br>ritiro (prima<br>votazione):<br>Data prima                                                                                                    | (ddfMM/yyyy HH mm:ss)<br>(ddfMM/yyyy HH mm:ss)<br>(ddfMM/yyyy HH mm:ss)<br>(ddfMM/yyyy HH mm:ss)                                                                                                    |   |                    |         | ··· © \$ | - J            | ×    |
| $ \begin{array}{c} \hline \hline \hline \hline \hline \hline \hline \hline \hline \hline \hline \hline \hline \hline \hline \hline \hline \hline \hline$                                                                                                    | 7   ▲ https://candidature.unige.it/ufficio/proc                                                                                                    | Data scadenza<br>cedure/<br>Riferimento<br>pubbiloazione:<br>Data apertura ai<br>candidati:<br>Data scadenza<br>votazione):<br>Data scadenza<br>votazione):<br>Data scadenza<br>ritro (prima                                                                                                    | (ddfMM/yyyy HH mm:ss)<br>(ddfMM/yyyy HH:mm:ss)<br>(ddfMM/yyyy HH:mm:ss)<br>(ddfMM/yyyy HH:mm:ss)                                                                                                    |   |                    |         | ··· © \$ | - J            | ×    |
| $\overline{\mathfrak{G}}$ Creations procedure $\times$ +<br>$\overline{(+)} \rightarrow \mathbb{C}$ $\widehat{\Omega}$                                                                                                    | 0 A https://candidatore.unige.it/vfficio/proc                                                                                                    | Data scadenza<br>Riferimento<br>pubblicazione:<br>Data apertura al<br>candidati:<br>Data scadenza<br>ritiro (prima<br>votazione):<br>Data scadenza<br>ritiro (seconda<br>votazione):<br>Data scadenza<br>ritiro (seconda<br>votazione):                                                                                                    | (ddMM/yyy HH mm 35)<br>(ddMM/yyy HH mm 35)<br>(ddMM/yyy HH mm 35)<br>(ddMM/yyy HH mm 35)<br>(ddMM/yyy HH mm 35)                                                                                                    |   |                    |         | ··· 2 \$ | - J            | ×    |
|                                                                                                    | 0 Ahttps://candidature.unige.it/ufficio/proc                                                                                                    | Data scadenza cedure/ Riferimento pubblicazione: Data apertura al candidati: Data scadenza ritiro (prima votazione): Data scadenza ritiro (seconda votazione): Data scadenza ritiro (seconda votazione                                                                                                    | (ddMM/yyyy HH:mm:ss)<br>(ddMM/yyyy HH:mm:ss)<br>(ddMM/yyyy HH:mm:ss)<br>(ddMM/yyyy HH:mm:ss)<br>(ddMM/yyyy HH:mm:ss)                                                                                                    |   |                    |         | ··· © \$ | - J            | × =  |
|                                                                                                    | 0 Ahttps://candidature.unige.it/ufficio/proc                                                                                                    | Data seadenza<br>Riferimento<br>pubblicazione:<br>Data apertura<br>candidati:<br>Data scadenza<br>ritiro (prima<br>votazione):<br>Data scadenza<br>ritiro (seconda<br>votazione):<br>Data scadenza<br>ritiro (seconda<br>votazione):<br>Data scadenza                                                                                                    | (ddMM/yyy HH:mm:ss)<br>(ddMM/yyy HH:mm:ss)<br>(ddMM/yyy HH:mm:ss)<br>(ddMM/yyy HH:mm:ss)<br>(ddMM/yyy HH:mm:ss)                                                                                                    |   |                    |         | ··· © \$ | - d<br>10 0 0  | ×    |
| $ \overline{\mathfrak{G}} \  \  \left( \operatorname{ressione} \  \  \operatorname{procedurs} \  \  \times \  \  + \\  \  \left( \  \  \right) \  \  \rightarrow \  \  \mathcal{C} \  \  \left( \  \  \right) \  \  \left( \  \  \right) \  \  \left( \  \  \right) \  \  \left( \  \  \right) \  \  \left( \  \  \right) \  \  \left( \  \  \right) \  \  \left( \  \  \right) \  \  \left( \  \  \right) \  \  \left( \  \  \right) \  \  \left( \  \  \right) \  \  \left( \  \  \right) \  \  \left( \  \  \right) \  \  \left( \  \  \right) \  \  \left( \  \  \  \  \right) \  \  \left( \  \  \  \  \right) \  \  \left( \  \  \  \  \  \right) \  \  \left( \  \  \  \  \  \  \right) \  \  \left( \  \  \  \  \  \  \  \  \  \  \  \  \ $                                                                                                    | 0 🗎 https://candidature.unige.it/uffice/proc                                                                                                    | Data seadenza<br>Riferimento<br>pubblicazione:<br>Data apertura al:<br>candidati<br>Data scadenza<br>ritiro (prima<br>votazione):<br>Data scadenza<br>ritiro (seconda<br>votazione):<br>Data scadenza<br>ritiro (seconda<br>votazione):<br>Data seconda<br>votazione):<br>Data seconda                                                                                                    | (ddfMM/yyyy HH:mm:ss)<br>(ddfMM/yyyy HH:mm:ss)<br>(ddfMM/yyyy HH:mm:ss)<br>(ddfMM/yyyy HH:mm:ss)<br>(ddfMM/yyyy HH:mm:ss)<br>(ddfMM/yyyy HH:mm:ss)                                                                                                    |   |                    |         | ··· 🗟 🏠  | - d<br>()      | ×    |
| $ \overline{\mathfrak{G}} \  \  Creations procedure  )  \rightarrow \mathbb{C} \  \  \  \  \  \  \  \  \  \  \  \  \ $                                                                                                    | 7 🔒 https://candidature.unige.it/uffice/proc                                                                                                    | Data seadenza<br>Riferimento<br>pubblicazione:<br>Data apertura al<br>cardura al<br>Data scadenza:<br>Data scadenza<br>ritiro (prima<br>votazione):<br>Data scadenza<br>ritiro (seconda<br>votazione):<br>Data scadenza<br>ritiro (seconda<br>votazione):<br>Data seconda<br>votazione):<br>Data seconda                                                                                                    | (ddMM/yyyy HH:mm:ss)<br>(ddMM/yyyy HH:mm:ss)<br>(ddMM/yyyy HH:mm:ss)<br>(ddMM/yyyy HH:mm:ss)<br>(ddMM/yyyy HH:mm:ss)<br>(ddMM/yyyy HH:mm:ss)                                                                                                    |   |                    |         | ··· S \$ | - đ            |      |
| Image: Creations procedure     ×     +       Image: Image: Creations procedure     ×     +       Image: Image: Image: Creations procedure     ×     +                                                                                                    | https://candidature.unige.it/ufficio/proc<br>https://candidature.unige.it/ufficio/proc                                                                                                    | Data seadenza<br>Riferimento<br>pubblicazione:<br>Data apertura al<br>Cata apertura al<br>Data scadenza:<br>Data scadenza<br>ritiro (prima<br>votazione):<br>Data prima<br>votazione):<br>Data scadenza<br>ritiro (seconda<br>votazione):<br>Data seconda<br>votazione):<br>Data seconda                                                                                                    | (ddMM/yyyy HH:mm:ss)<br>(ddMM/yyyy HH:mm:ss)<br>(ddMM/yyyy HH:mm:ss)<br>(ddMM/yyyy HH:mm:ss)<br>(ddMM/yyyy HH:mm:ss)<br>(ddMM/yyyy HH:mm:ss)<br>(ddMM/yyyy HH:mm:ss)                                                                                                    |   |                    |         | ··· 5    | - đ            | ×    |
| Image: Creations procedure       ×       +         Image: Creations procedure       ×       +         Image: Creations pr                                                                                                    | https://candidature.unige.it/uffice/proc<br>https://candidature.unige.it/uffice/proc                                                                                                    | Data seadenza<br>Riferimento<br>pubblicazione:<br>Data apertura al<br>candidati:<br>Data scadenza:<br>Data scadenza<br>ritiro (prima<br>votazione):<br>Data scadenza<br>ritiro (seconda<br>votazione):<br>Data scadenza<br>ritiro (seconda<br>votazione):<br>Data scadenza<br>ritiro (seconda<br>votazione):<br>Data scadenza<br>ritiro (seconda<br>votazione):<br>Data scadenza<br>ritiro (seconda<br>votazione):<br>Data scadenza<br>ritiro (seconda<br>votazione):                                                                                                    | (ddMM/yyyy HH:mm:ss)<br>(ddMM/yyyy HH:mm:ss)<br>(ddMM/yyyy HH:mm:ss)<br>(ddMM/yyyy HH:mm:ss)<br>(ddMM/yyyy HH:mm:ss)<br>(ddMM/yyyy HH:mm:ss)<br>(ddMM/yyyy HH:mm:ss)<br>(ddMM/yyyy HH:mm:ss)                                                                                                    |   |                    |         | ··· S \$ | - đ            |      |
| Image: Creations procedure       ×       +         Image: Creations procedure       ×       +         Image: Creations pr                                                                                                    | https://candidature.unige.it/uffice/proc<br>https://candidature.unige.it/uffice/proc                                                                                                    | Data seadenza<br>Riferimento<br>pubblicazione:<br>Data apertura al<br>candidati:<br>Data scadenza<br>ritiro (prima<br>votazione):<br>Data scadenza<br>ritiro (seconda<br>votazione:<br>Data scadenza<br>ritiro (seconda<br>votazione:<br>Data scadenza<br>ritiro (seconda<br>votazione:<br>Data scadenza<br>ritiro (seconda<br>votazione):<br>Data scadenza<br>ritiro (seconda<br>votazione):<br>Data scadenza                                                                                                    | (ddMM/yyyy HH:mm:ss)<br>(ddMM/yyyy HH:mm:ss)<br>(ddMM/yyyy HH:mm:ss)<br>(ddMM/yyyy HH:mm:ss)<br>(ddMM/yyyy HH:mm:ss)<br>(ddMM/yyyy HH:mm:ss)<br>(ddMM/yyyy HH:mm:ss)<br>(ddMM/yyyy HH:mm:ss)                                                                                                    |   |                    |         | ··· © \$ | - 0<br>IA E @  | ×    |
| Image: Constant procedure       ×       +         Image: Constant procedure       ×       +         Image: Constant procedure <td< th=""><th>https://candidature.unige.it/ufficio/proc</th><th>Data seadenza<br/>Riferimento<br/>pubblicazione:<br/>Data apertura al<br/>candidati:<br/>Data scadenza<br/>ritiro (prima<br/>ritiro (prima<br/>votazione):<br/>Data scadenza<br/>ritiro (prima<br/>ritiro (prima<br/>ritiro (p</th><th>(ddMM/yyy HH mm:ss)<br/>(ddMM/yyy HH mm:ss)<br/>(ddMM/yyy HH mm:ss)<br/>(ddMM/yyy HH mm:ss)<br/>(ddMM/yyy HH mm:ss)<br/>(ddMM/yyy HH mm:ss)<br/>(ddMM/yyy HH mm:ss)<br/>(ddMM/yyy HH mm:ss)<br/>(ddMM/yyy HH mm:ss)<br/>(ddMM/yyy HH mm:ss)<br/>(ddMM/yyy HH mm:ss)<br/>(ddMM/yyy HH mm:ss)</th><th></th><th></th><th></th><th>··· © \$</th><th>- 0<br/>IA E #</th><th>I</th></td<> | https://candidature.unige.it/ufficio/proc                                                                                                    | Data seadenza<br>Riferimento<br>pubblicazione:<br>Data apertura al<br>candidati:<br>Data scadenza<br>ritiro (prima<br>ritiro (prima<br>votazione):<br>Data scadenza<br>ritiro (prima<br>ritiro (prima<br>ritiro (p                                                                                                    | (ddMM/yyy HH mm:ss)<br>(ddMM/yyy HH mm:ss)<br>(ddMM/yyy HH mm:ss)<br>(ddMM/yyy HH mm:ss)<br>(ddMM/yyy HH mm:ss)<br>(ddMM/yyy HH mm:ss)<br>(ddMM/yyy HH mm:ss)<br>(ddMM/yyy HH mm:ss)<br>(ddMM/yyy HH mm:ss)<br>(ddMM/yyy HH mm:ss)<br>(ddMM/yyy HH mm:ss)<br>(ddMM/yyy HH mm:ss)                                                                                                    |   |                    |         | ··· © \$ | - 0<br>IA E #  | I    |
| $ \overline{\mathbb{G}} \ Creations procedurs \qquad \times \qquad + \qquad \\ \hline ( \widehat{\mathbb{C}} \ ) \xrightarrow{\rightarrow} \mathbb{C} \ \widehat{\mathbb{Q}} \qquad \qquad \boxed{\mathbb{C}} $                                                                                                    | https://candidature.unige.it/ufficio/proc                                                                                                    | Data seadenza<br>Riferimento<br>pubblicazione:<br>Data apertura al<br>candidati:<br>Data scadenza<br>ritiro (prima<br>ritiro (prima<br>ritiro                                                                                                    | (ddMM/yyy HH mm:ss)<br>(ddMM/yyy HH mm:ss)<br>(ddMM/yyy HH mm:ss)<br>(ddMM/yyy HH mm:ss)<br>(ddMM/yyy HH mm:ss)<br>(ddMM/yyy HH mm:ss)<br>(ddMM/yyy HH mm:ss)<br>(ddMM/yyy HH mm:ss)<br>(ddMM/yyy HH mm:ss)                                                                                                    |   |                    |         | ··· © \$ | - 0<br>IA E #  | ×    |
| $ \overrightarrow{\mathbb{C}} \text{ Creatione procedure } \times \begin{array}{c} \bullet \\ \leftarrow \end{array} \rightarrow \begin{array}{c} \mathcal{C} \\ \end{array} \end{array} $                                                                                                    | 1 Attps://candidatureunigeit/ufficio/proc                                                                                                    | Data seadenza<br>Riferimento<br>pubblicazione:<br>Data apertura al<br>candidati:<br>Data scadenza:<br>Data scadenza<br>ritiro (prima<br>votazione):<br>Data scadenza<br>ritiro (seconda<br>ritiro (seconda<br>ritiro (sec                                                                                                    | (ddhM/yyy HH mm:ss)<br>(ddhM/yyy HH mm:ss)<br>(ddhM/yyy HH mm:ss) |   |                    |         | ··· 🖲 🏠  | - 0<br>IA E @  | × 11 |
| $ \overrightarrow{\mathcal{C}} \text{ Cressions procedurs } \times + \\ ( \overleftarrow{\mathbf{C}} \rightarrow \overrightarrow{\mathbf{C}} \ \widehat{\mathbf{D}} \ \boxed{\mathbf{C}} $                                                                                                    | 1 Attps://candidature.unige.it/ufficio/proc                                                                                                    | Data seadenza<br>Riferimento<br>pubblicazione:<br>Data apertura al<br>candidati:<br>Data scadenza:<br>Data scadenza<br>ritiro (prima<br>votazione):<br>Data prima<br>votazione):<br>Data scadenza<br>ritiro (seconda<br>ritiro (seconda<br>rit                                                                                                    | (ddMM/yyy HH mm:ss)<br>(ddMM/yyy HH mm:ss)<br>(ddMM/yyy HH mm:ss)<br>(ddMM/yyy HH mm:ss)<br>(ddMM/yyy HH mm:ss)<br>(ddMM/yyy HH mm:ss)<br>(ddMM/yyy HH mm:ss)<br>(ddMM/yyy HH mm:ss)<br>(ddMM/yyy HH mm:ss)<br>(ddMM/yyy HH mm:ss)<br>(ddMM/yyy HH mm:ss)                                                                                                    |   |                    |         | ··· 🗟 🕁  | € –<br>€       | ×    |
| $ \begin{array}{c} \hline \hline \hline \hline \hline \hline \hline \hline \hline \hline \hline \hline \hline \hline \hline \hline \hline \hline \hline$                                                                                                    | 1 https://candidature.unige.it/ufficio/proc                                                                                                    | Data seadenza<br>Riferimento<br>pubblicazione:<br>Data aperfura al<br>candidati:<br>Data seadenza<br>ritire (prima<br>votazione):<br>Data seadenza<br>ritire (seconda<br>ritire (seconda<br>ritire (se                                                                                                    | (ddMMyyy HH mm 36)           (ddMMyyy HH mm 36)           (ddMMyyy HH mm 35)           (ddMMyyy HH mm 35)           (ddMM/yyy HH mm 35)           (ddMM/yyy HH mm 35)           (ddMM/yyy HH mm 35)           (ddMM/yyy HH mm 35)           (ddMM/yyy HH mm 35)           (ddMM/yyy HH mm 35)           (ddMM/yyy HH mm 35)           (ddMM/yyy HH mm 36)           (ddMM/yyy HH mm 36)           (ddMM/yyy HH mm 36)           (ddMM/yyy HH mm 36)           (ddMM/yyy HH mm 36)           (ddMM/yyy HH mm 36)           (ddMM/yyy HH mm 36)           (ddMM/yyy HH mm 36)           (ddMM/yyy HH mm 36)           (ddMM/yyy HH mm 36)           (ddMM/yyy HH mm 36)           (ddMM/yyy HH mm 36)           (ddMM/yy HH mm 36)           (ddMM/yy HH mm 36)           (ddMM/yy HH mm 36)                                                                                                    |   |                    |         | ··· S \$ |                | ×    |
| $ \begin{array}{c c} \hline \hline \hline \hline \hline \hline \hline \hline \hline \hline \hline \hline \hline \hline \hline \hline \hline \hline \hline$                                                                                                    | D ▲ https://candidature.unige.it/ufficie/proc                                                                                                    | Data seadenza<br>Riferimento<br>pubblicazione:<br>Data apertura<br>Data apertura<br>Data scadenza<br>ritiro (aprima<br>votazione):<br>Data scadenza<br>ritiro (seconda<br>votazione):<br>Data scadenza<br>ritiro (seconda<br>votazione):<br>Data seconda<br>votazione:<br>Data seconda<br>votazione:<br>Data seconda<br>Seconda<br>Secon |                                                                                                    |   |                    |         | ··· 2 \$ |                | ×    |

Salvare la procedura premendo il pulsante "Salva" alla fine della pagina di inserimento dei dati.

Una volta salvati i dati, viene presentata la schermata di gestione della procedura in cui è possibile svolgere le seguenti attività:

- inserire allegati (che restano modificabili durante tutta la fase di candidatura). È necessario allegare il relativo decreto di indizione e gli elettorati provvisori e definitivi o il riferimento (collegamento ipertestuale) ad Albo UniGE indicato nel decreto di indizione.
  - Per inserire o aggiungere un allegato (decreto di indizione, elettorati), accedere alla sezione allegati e cliccare sul tasto verde "crea nuovo":

|          |                                           |                           |                   |            |          |                        |                                                                                                    |     | -      |
|----------|-------------------------------------------|---------------------------|-------------------|------------|----------|------------------------|----------------------------------------------------------------------------------------------------|-----|--------|
| -) → ൙ ŵ | https://candidature.unige.it/ufficio/proc | edure/3                   |                   |            |          |                        |                                                                                                    | 🖂 🕁 | ₩\ 🗉 继 |
|          | 🐻 Università<br>di Genova                 | Candidature online        |                   |            |          |                        | ROBERTA LONBARDI - Log out                                                                                                    |     |        |
|          | Procedure<br>Candidature                  | Procedure / Elezioni del  | Preside di Scuola | di scienze | Sociali  |                        | < 1 di 1 > >>           ← Toma al a riberca                                                                                                 |     |        |
|          |                                           | Elezioni del Preside      | di Scuola di      | scienze    | Sociali  |                        |                                                                                                    |     |        |
|          |                                           | Candidature Cronolo       | aia Allegati      | Conser     | razione  |                        | Aprilisessione di voltazione                                                                                                    |     |        |
|          |                                           | Tito lo                   | Tipo Allegato     | Allegato   | Pubblico | Link esterno           | < Ritorna alla lista                                                                                                    |     |        |
|          |                                           | DR. n. 3901 del 7.10.2020 | documento         |            | si       | https://unige.it/albo/ | Anteprima candidatura                                                                                                    |     |        |
|          |                                           | Elettorati definitivi     | documento         |            | si       | https://unige.it/albo/ | ith Val alla pagina pubblica                                                                                                    |     |        |
|          |                                           | Elenco finale candidati   | documento         |            | No       | https://unige.it/albo/ | AcchMa procedura                                                                                                    |     |        |
|          |                                           | + Crea purse Pi Madilica  | ê Fiimina         |            |          |                        | Tipo procedura:                                                                                                    |     |        |
|          |                                           |                           |                   |            |          |                        | Descrizione:                                                                                                    |     |        |
|          |                                           |                           |                   |            |          |                        | Elezioni del Preside della Scuola di<br>scienze sociali per il mandato<br>decorrente dalla data del decreto di<br>nomina fino al 31.10.2023 |     |        |
|          |                                           |                           |                   |            |          |                        | Ufficio:                                                                                                    |     |        |
|          |                                           |                           |                   |            |          |                        | Affari Generali                                                                                                    |     |        |
|          |                                           |                           |                   |            |          |                        | Chirsa                                                                                                    |     |        |
|          |                                           |                           |                   |            |          |                        | Data pubblicazione:                                                                                                    |     |        |
|          |                                           |                           |                   |            |          |                        | 07/10/2020                                                                                                    |     |        |
|          |                                           |                           |                   |            |          |                        | Riferimento pubblicazione:                                                                                                    |     |        |
|          |                                           |                           |                   |            |          |                        | https://unige.it/albo/download/6717                                                                                                    |     |        |
|          |                                           |                           |                   |            |          |                        | Data scadenza:                                                                                                    |     |        |
|          |                                           |                           |                   |            |          |                        | 04/11/2020 00.00:00                                                                                                    |     |        |
|          |                                           |                           |                   |            |          |                        | Preside                                                                                                    |     |        |
|          |                                           | DigitalSign Reader        | 1                 |            |          |                        | Data initio mandato:                                                                                                    |     |        |

- modificare procedura
- eliminare procedura (solo se non è stata già aperta)
- aprire la procedura: si attiva la procedura che sarà visibile ai candidati solo a partire dalla data e ora inserite nel campo "Data apertura ai candidati "
- visualizzare anteprima della candidatura
- andare alla pagina pubblica: permette di visualizzare la pagina pubblica della procedura (il tasto compare solo dopo l'apertura della procedura)

| <br>🔙 Università | Candidature online                            |                                           |  |
|------------------|-----------------------------------------------|-------------------------------------------|--|
| 0 di Genova      |                                               |                                           |  |
| Procedure        | Procedure / Elezione Direttore DISPO          | <pre>&lt;&lt; 1 di 21 &gt; &gt;&gt;</pre> |  |
| Candidature      |                                               | 🖛 Torna alla ricerca                      |  |
|                  | Elezione Direttore DISPO                      |                                           |  |
|                  | Candidature Cronologia Allegali Conservazione |                                           |  |
|                  |                                               | < Ritorna alla lista                      |  |
|                  |                                               | C/ Modifica Elimina                       |  |
|                  | Nessuna candidatura presente                  | Apri procedura                            |  |
|                  |                                               | 🕒 Anteprima candidatura                   |  |
|                  |                                               | Tipo procedura:                           |  |
|                  |                                               | Direttore di Dipartimento                 |  |
|                  |                                               | Descrizione:                              |  |
|                  |                                               | Elez                                      |  |
|                  |                                               | Ufficio:                                  |  |
|                  |                                               | Affari Generali                           |  |
|                  |                                               | Stato:                                    |  |
|                  |                                               | Bozza                                     |  |
|                  |                                               | Data pubblicazione:                       |  |
|                  |                                               | 19/03/2021                                |  |
|                  |                                               | Riferimento pubblicazione:                |  |
|                  |                                               | -                                         |  |
|                  |                                               | Data scadenza:                            |  |
|                  |                                               | 30/03/2021 00:00:00                       |  |
|                  |                                               | Tipo procedura:                           |  |
|                  |                                               | Direttore di Dipartimento                 |  |
|                  |                                               | Data inizio mandato:                      |  |
|                  |                                               | 01/11/2021                                |  |
|                  |                                               | Data fine mandato:                        |  |
|                  |                                               | 31/10/2024                                |  |

# Come gestire una procedura (lato amministratore)

Cliccando sulla procedura di interesse si apre la seguente schermata, che consente la consultazione dei documenti e delle informazioni correlate.

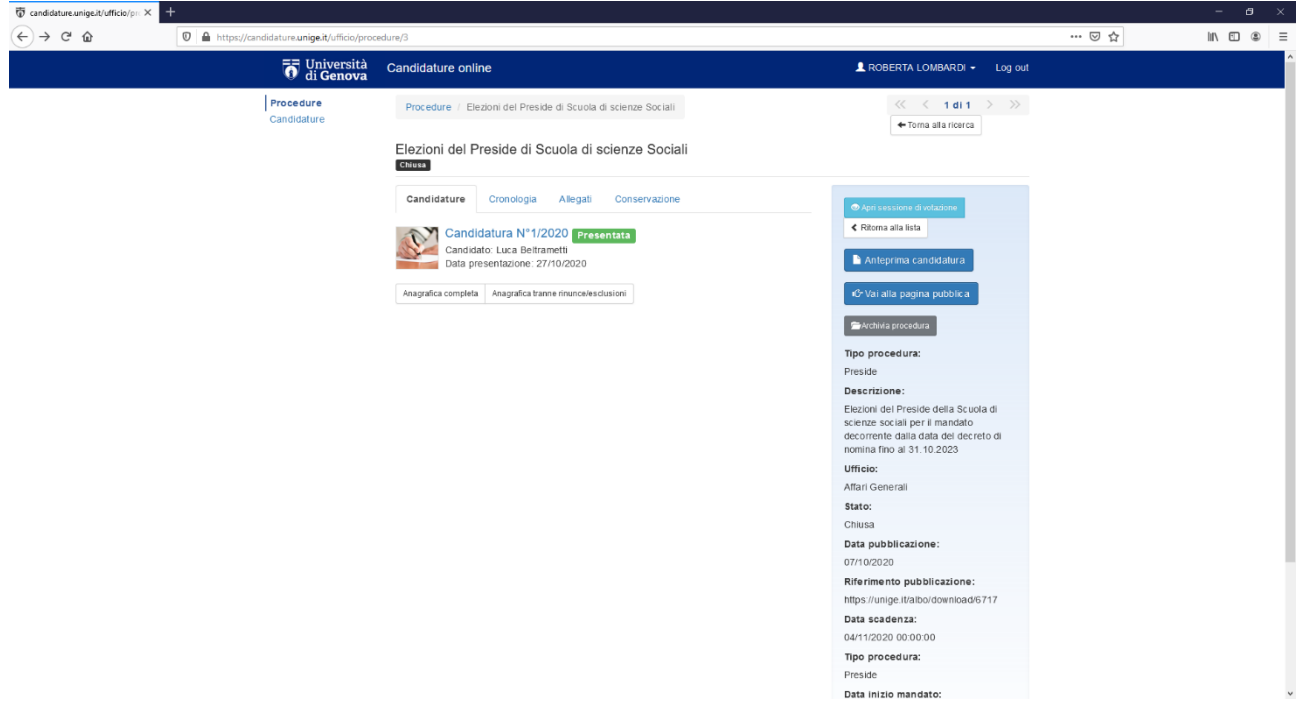

Cliccando su "candidatura", si entra nel suo dettaglio, dove è possibile scaricare e salvare la domanda e i rispettivi allegati (programma, il curriculum vitae, copia del documento di riconoscimento) sono ubicati in fondo alla pagina.

| 😨 Candidatura N. 1/2020 | × +                                          |                                                                                                    |                            |         | – a ×     |
|-------------------------|----------------------------------------------|----------------------------------------------------------------------------------------------------|----------------------------|---------|-----------|
| ← → ♂ ŵ                 | □ A https://candidature.unige.it/ufficio/dom | ande/4                                                                                                    |                            | E 🛛 🏠   | II\ ⊡ ® ≡ |
|                         | 🚺 Università<br>di Genova                    | Candidature online                                                                                                    | 💄 ROBERTA LOMBARDI 👻       | Log out | ^         |
|                         | Procedure<br>Candidature                     | Candidature / Candidatura N. 1/2020                                                                                                    |                            |         |           |
|                         |                                              | Candidatura N° 1/2020 Presentas<br>Procedura: Elezioni del Preside di Scuola di scienze Sociali<br>N° di domanda: 1/2020<br>Dala presentazione: 27/10/2020                                                                                                    |                            |         |           |
|                         |                                              | UNVERSITÀ DEGLI STUDI DI GENOVA Candidatura N°1/2020 del 27/10/2020<br>Elezioni del Preside di Scuola di scienze Sociali<br>Elezioni del Preside della Scuola di scienze sociali per il mandato decorrente dalla<br>data del decreto di nomina fino al 31.10.2023 | Scarica candidatura in PDF |         |           |
|                         |                                              | STRUTTURA: SCUOLA DI SCIENZE SOCIALI                                                                                                    | Gestisci esclusione/ritiro |         |           |
|                         |                                              | il sottoscritto chiede di essere ammesso a partecipare alla procedura selettiva sopra descritta.                                                                                                    |                            |         |           |
|                         |                                              | Cognome: Beltrametti                                                                                                    |                            |         |           |
|                         |                                              | Nome: Luca                                                                                                    |                            |         |           |
|                         |                                              | Codice fiscale:                                                                                                    |                            |         |           |
|                         |                                              | Nato a:                                                                                                    |                            |         |           |
|                         |                                              | Provincia:                                                                                                    |                            |         |           |
|                         |                                              | Nazione:                                                                                                    |                            |         |           |
|                         |                                              | Nato it                                                                                                    |                            |         |           |
|                         |                                              | Sesso: m                                                                                                    |                            |         |           |
|                         |                                              | Attualmente residente a:                                                                                                    |                            |         |           |
|                         |                                              | Provincia                                                                                                    |                            |         |           |
|                         |                                              | Indirizzo:                                                                                                    |                            |         |           |
|                         |                                              | CAP:                                                                                                    |                            |         |           |
|                         |                                              | Nazione: Italia                                                                                                    |                            |         |           |
|                         |                                              | Indirizzo di posta elettronica:                                                                                                    |                            |         |           |
|                         |                                              | A tal fine, ai sensi degli artt. 46 e 47 del D.P.R. n. 445/2000 e consapevole che chiunque<br>rilascia dichiarazioni mendaci, forma atti falsi o ne fa uso è punito ai sensi del codice penale e<br>delle leodi socciali in materia.                              |                            |         |           |

rilascia dichiarazioni mendaci, forma atti fatsi o ne fa uso è punito ai sensi dei codice penale e delle leggi speciali in materia.

# Come scaricare le candidature e l'istanza di ritiro (lato amministratore)

- 4

Accedere alla sezione ufficio.

| Selezionar  | <sup>r</sup> e | la procedura di interesse: |
|-------------|----------------|----------------------------|
| T Procedure | ×              |                            |

| ↔ → ♂ ☆ | 0 🖨 🗝 https://candidature-test. <b>unige.it</b> /uffic | io/procedure                                                                                                    |                                                      | ☑ ☆ | II\ 🗉 🤅 | 8 ≡ |
|---------|--------------------------------------------------------|----------------------------------------------------------------------------------------------------|------------------------------------------------------|-----|---------|-----|
|         | 📅 Università<br>di Genova                              | Candidature online                                                                                                    | A LOMBARDI - Log out                                 |     |         | î   |
|         | Procedure<br>Candidature                               | Procedure                                                                                                    | + Direttore + Preside                                |     |         |     |
|         |                                                        | Tutti Direttore di Dipartimento Preside di Scuola                                                                                                    |                                                      |     |         |     |
|         |                                                        | Cerca Approx Elezione Direttore DISPO Pubblexatore: 19/03/2021 Scadenza: 30/03/2021 00:00                                                                                                    | Candidature presentate: 0                            |     |         |     |
|         |                                                        | Chitos DISPO<br>Publicazione: 10/08/2020<br>Scadenza: 31/12/2020 12:00:00                                                                                                    | Candidature presentate: 2                            |     |         |     |
|         |                                                        | Chiusa Elezione Direttore DIBRIS 2020/2023 - prova roby 11/7/2020<br>Publicazione: 10/07/2020<br>Scadenza: 23/07/2020 00.00.00                                                                                                    | Candidature presentate: 1                            |     |         |     |
|         |                                                        | Cintosa Elezione del Direttore del DIBRIS Patrico del Dibris Patrico del Dibris Patrico d | Candidature presentate: 0                            |     |         |     |
|         |                                                        | Cincos Elezione Preside della Scuola di Scienze Sociali (Apertura autom. 5/6/2020)<br>Scadenza : 06/6/2020 00:00                                                                                                    | Candidature presentate:0                             |     |         |     |
|         |                                                        | Cincess Elezione Direttore Dipartimento DISPO - prova roberta 4/6/2020<br>Produzzone 2004/2020<br>Scaderuz 0.556/2020 00.00 00                                                                                                    | Candidature presentate: 2                            |     |         |     |
|         |                                                        | Ecore Elezione Preside Scuola Scienze Sociali Roberta 11/5/2020 Final Roberta 11/5/2020 Final Statemark 30/05/2020 00.00 Final Roberta Statemark 30/05/2020 00.00                                                                                                    |                                                      |     |         |     |
|         |                                                        | Bozza Elezioni del preside di scuola di scienze umanistiche<br>Pubblicazione: 12/05/2020<br>Scadenza: 14/05/2020 12:00:00                                                                                                    |                                                      |     |         |     |
|         |                                                        | Chilusa PROVA PUBBLICAZIONE AUTOMATIC ALLA DATA DEL 8.5.2020 (campo '<br>Pubblicazione: 08/05/2020<br>Scadenza: 08/05/2020 08/09/00                                                                                                    | "Data pubblicazione")<br>(Candidature presentate: 0) |     |         |     |

Cliccare sulla candidatura interessata:

| $\overline{\Phi}$ candidature-test.unige.it/ufficit $	imes$ |                                                |                                                                                               |                                             |     |                |
|-------------------------------------------------------------|------------------------------------------------|-----------------------------------------------------------------------------------------------|---------------------------------------------|-----|----------------|
| ← → ⊂ ŵ                                                     | 🛛 🖨 https://candidature-test.unige.it/ufficio/ | procedure/22                                                                                  |                                             | ⊘ ☆ | lin\ €) (\$) ≡ |
|                                                             | 📅 Università<br>di Genova                      | Candidature online                                                                            | L ROBERTA LOMBARDI + Log o                  | ut  | A              |
|                                                             | Procedure<br>Candidature                       | 🛓 La procedura è attualmente aperta. Sarà automaticamente chiusa il 30/03/2021 00.00.00.      | ×                                           |     |                |
|                                                             |                                                | Procedure / Elezione Direttore DISPO                                                          | ≪ < 1 di 21 > ≫                             |     |                |
|                                                             |                                                | Elezione Direttore DISPO                                                                      |                                             |     |                |
|                                                             |                                                | Candidature Cronologia Allegali Conservazione                                                 | Ritorna alla lista C' Modifica              |     |                |
|                                                             |                                                | Candidatura N°1/2021 Rinuncia<br>Candidato: ROBERTA LONBARDI<br>Data presentarione: 1007/0201 | Anteprima candidatura                       |     |                |
|                                                             |                                                | Anagrafica completa Anagrafica tranne rinunce/esclusioni                                      | 6º Vai alla pagina pubblica Tipo procedura: |     |                |
|                                                             |                                                |                                                                                               | Direttore di Dipartimento                   |     |                |
|                                                             |                                                |                                                                                               | Descrizione:                                |     |                |
|                                                             |                                                |                                                                                               | Elez                                        |     |                |
|                                                             |                                                |                                                                                               | Ufficio:                                    |     |                |
|                                                             |                                                |                                                                                               | Affari Generali                             |     |                |
|                                                             |                                                |                                                                                               | Stato:                                      |     |                |
|                                                             |                                                |                                                                                               | Aperta                                      |     |                |
|                                                             |                                                |                                                                                               | Data pubblicazione:                         |     |                |
|                                                             |                                                |                                                                                               | 19/03/2021                                  |     |                |
|                                                             |                                                |                                                                                               | Riferimento pubblicazione:                  |     |                |
|                                                             |                                                |                                                                                               | -                                           |     |                |
|                                                             |                                                |                                                                                               | Data scadenza:                              |     |                |
|                                                             |                                                |                                                                                               | 30/03/2021 00:00:00                         |     |                |
|                                                             |                                                |                                                                                               | Tipo procedura:                             |     |                |
|                                                             |                                                |                                                                                               | Direttore di Dipartimento                   |     |                |
|                                                             |                                                |                                                                                               | Data inizio mandato:                        |     |                |
|                                                             |                                                |                                                                                               | 01/11/2021                                  |     |                |
|                                                             |                                                |                                                                                               | Data fine mandato:                          |     | ~              |
|                                                             |                                                |                                                                                               |                                             |     |                |

Per scaricare i documenti relativi:

- alla candidatura → per scaricare la domanda: premere il tasto "Scarica candidatura in formato PDF"; per scaricare gli allegati: cliccare sui singoli files degli allegati posizionati in fondo alla pagina della candidatura (programma, *curriculum vitae*, copia del documento di riconoscimento)
- al ritiro → premere i tasti "Scarica il ritiro in formato PDF" e "Scarica allegato" (la sola copia del documento di riconoscimento)

| 😨 Candidatura N. 1/2021 | × +                                                                                                    |                                         |                      |         | - a ×     |
|-------------------------|----------------------------------------------------------------------------------------------------|-----------------------------------------|----------------------|---------|-----------|
| ← → ♂ ଢ                 | 🛛 🗎 https://candidature-test. <b>unige.it</b> /ufficio,                                                                                                    | (domande/61                             |                      | ♬ … ♡ ☆ | II\ ⊡ ® ≡ |
|                         | 🚺 Università<br>di Genova                                                                                                    | Candidature online                      | 💄 ROBERTA LOMBARDI 🗸 | Log out |           |
| (€) → œ ŵ               | More/(andidature-testunige). Unified     More in the interval of the interval of the |                                         | ROBERTA LOMBARD •    | Log out | IN (D @ = |
|                         |                                                                                                    | Provincia: GE<br>Indirizzo: via pippo 3 |                      |         |           |
|                         |                                                                                                    | Indirizzo: via pippo 3                  |                      |         |           |
|                         |                                                                                                    | C.A.P.: 16100                           |                      |         |           |
|                         |                                                                                                    | Nazione: Italia                         |                      |         |           |
|                         |                                                                                                    | Telefono: 9999999                       |                      |         |           |
|                         |                                                                                                    | Indirizzo di posta elettronica:         |                      |         | ,         |

### Come presentare una domanda (lato candidato)

Per presentare una candidatura è necessario autenticarsi nella piattaforma. Le modalità di

|             | Accedi                                                      |
|-------------|-------------------------------------------------------------|
|             | Per presentare domande Amministratore                       |
| UNIVERSITÀ  | O UNPASS                                                    |
| DEGLI STUDI | Se non hal ne SPID ne UNIGEPASS e sel registrato ACCEDI:    |
| DI GENOVA   | Email                                                       |
|             | Password                                                    |
|             | Accedi Annulla                                              |
|             | Hai dimenticato la password?                                |
|             | Se non hai ancora un account utente sul sistema, REGISTRATI |

• tramite **UniGEPASS** - cliccare sul relativo tasto blu/arancione e inserire le proprie credenziali

autenticazione sono tre:

• tramite **SPID** - cliccare sul relativo tasto blu/arancione, scegliere il provider utilizzato e accedere inserendo i pin richiesti

 tramite Registrazione alla piattaforma candidature: se non si è ancora registrati, cliccare su "Registrati" in basso e compilare il

*form* di registrazione, in tutte le sue parti, e al termine cliccare su "**Registrati**". Dopo alcuni minuti, arriverà sulla casella di posta dell'indirizzo indicato un'e-mail (da <u>noreply@unige.it</u>) con la conferma della registrazione. Si raccomanda di controllare sempre anche le cartelle dello Spam e del Cestino.

|           | Registrati                                                                                                    |  |
|-----------|----------------------------------------------------------------------------------------------------|--|
|           | * Email:<br>* Password:                                                                                                    |  |
| DI GENOVA | (Scegliere una password dedicata a questo sistema. La password<br>deve contenere almeno 8 caratteri e almeno un numero o un<br>simbolo) |  |
|           | Dati anagratici<br>Nome:                                                                                                    |  |
|           | Cognome:<br>Per le donne indicare il cognome da nublie<br>* Nazionalità:<br>1 Taliana<br>Straniera                                      |  |

Il candidato ora clicca su "elenco di procedure aperte".

| The Home privata | × +                            |                              |                                        |                    |         |        | $\times$ |
|------------------|--------------------------------|------------------------------|----------------------------------------|--------------------|---------|--------|----------|
| € → ୯ û          | 🛛 🗎 https://candidature.unige. | .it/candidato/ho             | ne                                     |                    | ⊡ ☆     | IN 🖽 🎕 | ≡        |
|                  | To U                           | niversità<br>i <b>Genova</b> | Candidature online                     | Roberta Lombardi 👻 | Log out |        |          |
|                  | Home pri<br>Le mie car         | ivata<br>ndidature           | Home privata                           |                    |         |        |          |
|                  |                                |                              | Hai attualmente 0 candidature in bozza |                    |         |        |          |
|                  |                                |                              | Consulta l'elenco di procedure aperte. |                    |         |        |          |
|                  |                                |                              |                                        |                    |         |        |          |
|                  |                                |                              |                                        |                    |         |        |          |

Powered by Po

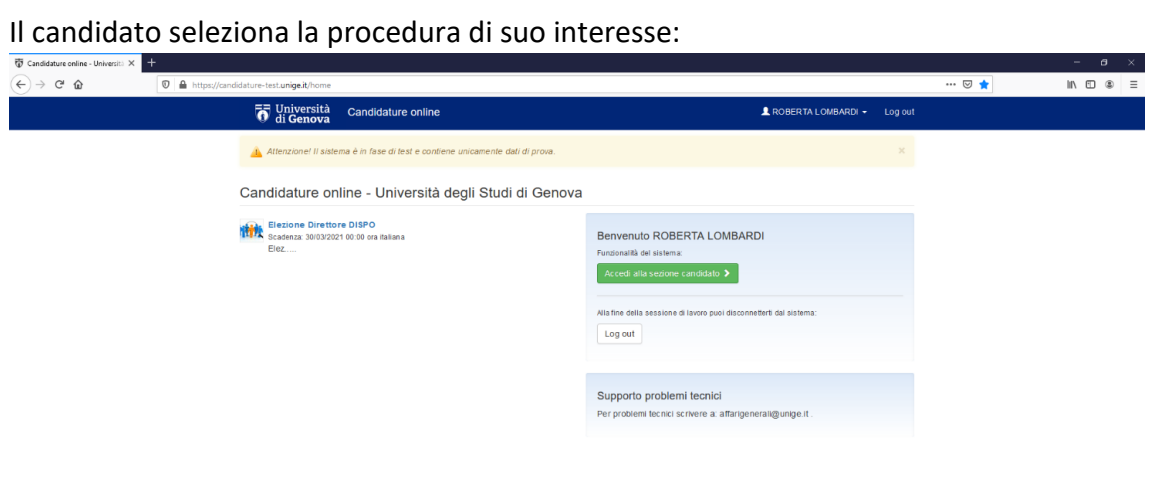

Dopo aver selezionato la procedura di interesse, compare la seguente schermata.

Cliccare sul tasto verde "Presenta la tua candidatura"

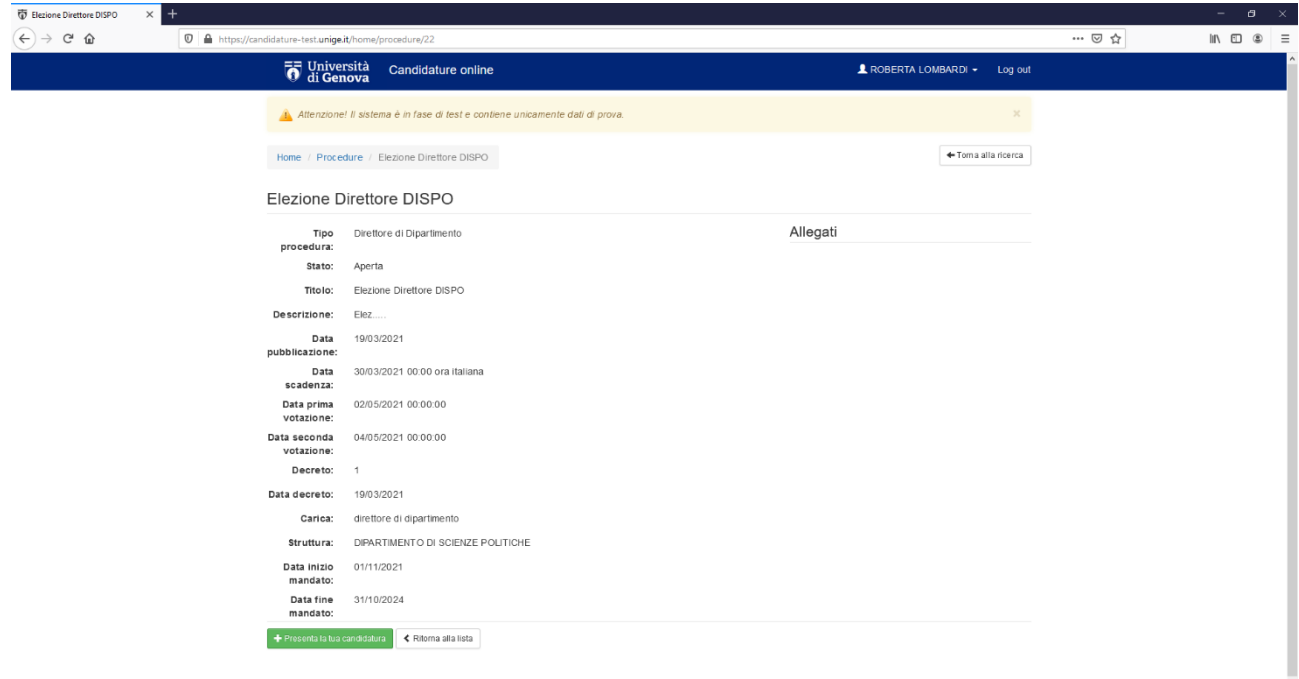

La fase di presentazione della candidatura è suddivisa in quattro sezioni:

- 1. Dati personali
- 2. Dichiarazioni
- 3. Allegati
- 4. Presentazione

Nella sezione "Dati personali", il candidato compila i campi, alcuni dei quali sono già precompilati:

- indirizzi
- comune
- provincia
- c.a.p.
- nazione
- telefono

## Al termine della compilazione il candidato clicca sul tasto blu "salva i dati inseriti"

| datura in bozza X +                                                                                                    |                                                                                                    |                                                                                                    |                                                                             |          |                  |
|----------------------------------------------------------------------------------------------------|----------------------------------------------------------------------------------------------------|----------------------------------------------------------------------------------------------------|-----------------------------------------------------------------------------|----------|------------------|
| C 🙆 🛛 🗎 https://candida                                                                                                    | ature-test. <b>unige.it</b> /candidato/domande/61                                                                                                    |                                                                                                    |                                                                             | … ⊠ ☆    |                  |
|                                                                                                    | Candidatura                                                                                                    | a in bozza                                                                                                    | 📋 Cancella questa candidatura                                               |          |                  |
|                                                                                                    | Procedura: Elez<br>Scadenza prese                                                                                                    | ione Direttore DISPO<br>ntazione: 30/03/2021 00:00 ora italiana                                                                                                    |                                                                             |          |                  |
|                                                                                                    | Dati persona                                                                                                    | i Dichiarazioni Allegati Presentazione                                                                                                    |                                                                             |          |                  |
|                                                                                                    |                                                                                                    |                                                                                                    | Istruzioni<br>Compilare i campi con i propri dati                           |          |                  |
|                                                                                                    | Cognome:                                                                                                    | ROBERTA                                                                                                    | personali.                                                                  |          |                  |
|                                                                                                    | Codice                                                                                                    |                                                                                                    | Premere il bottone in fondo alla pagina<br>per salvare i dati inseriti.     |          |                  |
|                                                                                                    | fiscale:                                                                                                    |                                                                                                    | Completati i dati personali, fare click<br>sulla scheda 'Dichlarazioni' per |          |                  |
|                                                                                                    | Nato a:                                                                                                    |                                                                                                    | proseguire con la compilazione.                                             |          |                  |
|                                                                                                    | Nazione:                                                                                                    | Italia                                                                                                    | Per problemi lecnici scrivere a                                             |          |                  |
|                                                                                                    | Nato il:                                                                                                    |                                                                                                    | affarigenerali@unige.it.                                                    |          |                  |
|                                                                                                    | Sesso:                                                                                                    |                                                                                                    |                                                                             |          |                  |
|                                                                                                    | Residenza                                                                                                    |                                                                                                    |                                                                             |          |                  |
|                                                                                                    | * Indirizzo:                                                                                                    |                                                                                                    |                                                                             |          |                  |
|                                                                                                    |                                                                                                    | Campo obbligatorio                                                                                                    |                                                                             |          |                  |
|                                                                                                    | * Comune:                                                                                                    |                                                                                                    |                                                                             |          |                  |
|                                                                                                    |                                                                                                    | Campo obbligatorio                                                                                                    |                                                                             |          |                  |
|                                                                                                    | * Provincia:                                                                                                    |                                                                                                    |                                                                             |          |                  |
|                                                                                                    |                                                                                                    | Campo obbligatorio                                                                                                    |                                                                             |          |                  |
|                                                                                                    | * C.A.P.:                                                                                                    |                                                                                                    |                                                                             |          |                  |
|                                                                                                    |                                                                                                    | Campo obbligatorio                                                                                                    |                                                                             |          |                  |
|                                                                                                    | * Nazione:                                                                                                    |                                                                                                    |                                                                             |          |                  |
|                                                                                                    |                                                                                                    | Compa abblicatoria                                                                                                    |                                                                             |          |                  |
|                                                                                                    |                                                                                                    | campo obbligatorio                                                                                                    |                                                                             |          |                  |
| datura in bazza X +                                                                                                    | * Telefono:                                                                                                    | Campo debligatorio                                                                                                    |                                                                             |          | - 0              |
| datura in tozza X +<br>C* Ca D Antype//candid                                                                                                    | • <b>Telefono:</b><br>Isture-test <b>unige it</b> /candidato/domande/61                                                                                                    | Campo debligatorio                                                                                                    |                                                                             | ··· © ☆  | - 0<br>In E &    |
| datura in tozza X +<br>C & D & https://candid                                                                                                    | * Telefono:<br>Isture-test.unigeit/landidato/domande/61                                                                                                    | Campo debligatorio                                                                                                    |                                                                             | ··· © ☆  | - o              |
| datura in tozza X +<br>C & D & https://candid                                                                                                    | * Telefono:<br>lature-test.unige.il/tandidato/domande/61<br>=======<br>Nazione :=<br>Nazione :=                                                                                                    | Campo debligatorio Cramos debligatorio Us. Ralia                                                                                                    | Per problemi lecnici scrivere a:<br>affargeneraliĝunige II.                 | ··· 😇 🏠  | - o<br>In 🖸 G    |
| datura in tozza X +<br>C' û û 10 kitpe://candid                                                                                                    | * Telefono:<br>Isture-test unige R/candidato/domande/61<br>rrovencua.<br>Nazione:<br>Nato III<br>Sesso:                                                                                                    | Campo debligatorio  Cramos debligatorio  Us.  falia                                                                                                    | Per problemi lecnici scrivere a:<br>affangeneraliĝunige II.                 | ··· © \$ | - a              |
| tatura in bozza X +<br>C* û 0 û https://candd                                                                                                    | * Telefono:<br>Isture-test.unige.R/tandidato/domande/61<br>r (vyrncas,<br>Nazone:<br>Nazone:<br>Nazone:<br>Residenza<br>Residenza                                                                                                    | Campo debligatorio  Cramos deblinatorio  Ute Talia                                                                                                    | Per problemi lecnici scrivere a:<br>affangeneraliĝunige II.                 | ··· © \$ | - o<br>N E 4     |
| datura in bozza X +<br>C' û û D û https://candd                                                                                                    | * Telefono:<br>Isture-test.unige.R/tandidato/domande/61<br>Frommas.<br>Nato II:<br>Residenza<br>* Inditizze:                                                                                                    | Campo Goolgeono                                                                                                    | Per problemi lecnici scrivere a:<br>affangeneraliĝunige.it.                 | ··· 🗟 🏠  | - a              |
| tatura in bozza X +<br>C* û 0 & https://candd                                                                                                    | - Telefono:<br>Isture-test unige &/candidato/domande(s)<br>rivenicae.<br>Nato II:<br>Residenza<br>* Indirizzo:                                                                                                    | Campo debligatorio                                                                                                    | Per problemi tecnici scrivere a:<br>affangeneraliĝunige it .                | ··· 🗟 🏠  | - o              |
| datura in tozza X +<br>C' û û 10 kitpe://candid                                                                                                    | - Telefono:<br>Isture-test unige &/candidato/domande(s)<br>risvencea<br>Nato II:<br>Residenzo<br>* Indirizzo:<br>* Comune:                                                                                                    | Campo debligatorio                                                                                                    | Per problemi lecnici scrivere a:<br>affangeneraliĝunige.lt.                 | ··· 🗟 🏠  | – o<br>In E d    |
| datura in bozza X +<br>C û û https://candid                                                                                                    | - Telefono:<br>Inture-test unige &/candidato/domande(s)<br>revencea.<br>Nato II:<br>Residenza<br>- Indirizzo:<br>- Comune:                                                                                                    | Campo debligatorio Cue Campo obbligatorio Campo obbligatorio Campo obbligatorio Campo obbligatorio                                                                                                    | Per problemi lecnici scrivere a:<br>affangeneraliĝunige II.                 | ··· © \$ | – o<br>In E d    |
| tatura in bozza X +<br>C* û 0 û intpe://candid                                                                                                    | - Telefono:<br>Inture-test unige R/sandidato/domande/61<br>rovencea.<br>Nato II:<br>Sesso:<br>Residenza<br>- Indirizzo:<br>- Comune:<br>- Provincia:                                                                                                    | Campo debligatorio Campo debligatorio Campo debligatorio Campo debligatorio Campo debligatorio                                                                                                    | Per problemi lecnici scrivere a:<br>affangeneraliĝunige.It.                 | ··· 🗟 🏠  | – o<br>In E d    |
| datura in bozza × +<br>C û û https://zandid                                                                                                    | "Telefono:<br>Inture-test unige it/sandidato/domande(5)<br>rovenuea.<br>Nato II:<br>Sesso:<br>Residenza<br>* Indirizzo:<br>* Comune:<br>* Provincia:                                                                                                    | Campo debligatorio Campo debligatorio Campo debligatorio Campo debligatorio Campo debligatorio Campo debligatorio Campo debligatorio                                                                                                    | Per problemi lecnici scrivere a:<br>affangeneraliĝunige.It.                 | ··· 🗟 🏠  | – o<br>In E d    |
| tetura in bezza X +<br>C û û V (kandid                                                                                                    | - Telefono:<br>Isture-test unige it/sandidato/domande/61<br>Frommuse<br>Nato II:<br>Bessio:<br>Residenza<br>- Indirizzo:<br>- Comune:<br>- CA.P.:                                                                                                    | Campo debligatorio Campo obbligatorio Campo obbligatorio Campo obbligatorio Campo obbligatorio Campo obbligatorio                                                                                                    | Per problemi lecnici scrivere a:<br>affangeneraliĝunige.it.                 | ··· 🗟 🏚  | – a<br>IV () (   |
| tatura in bezza X +<br>C* 16 10 10 10 10 10 10 10 10 10 10 10 10 10                                                                                                    | "Telefono:<br>Inture-test unigeit/sandidato/domande/61<br>Provinsiese:<br>Nato II:<br>Sesso:<br>Residenzia<br>- Indirizzo:<br>- Comune:<br>- Provincia:<br>- C.A.P.:                                                                                                    | Campo debligatorio Campo obbligatorio Campo obbligatorio Campo obbligatorio Campo obbligatorio Campo obbligatorio Campo obbligatorio                                                                                                    | Per problemi tecnici scrivere a:<br>affangeneraligunige it.                 | ® \$     | - a              |
| Antura in beeza X +<br>C* In to the second of the second of t | "Telefono:<br>Inture-test unigeit/sandidato/domande/61<br>Provinsies:<br>Nato II:<br>Sesso:<br>Residenza<br>* Indirizo:<br>* Comune:<br>* Comune:<br>* CA.R:<br>* Nazione:                                                                                                    | Campo debligatorio Campo obbligatorio Campo obbligatorio Campo obbligatorio Campo obbligatorio Campo obbligatorio Campo obbligatorio                                                                                                    | Per problem techtici scrivere a:<br>affangeneraligunige it.                 | © \$     | ہ – ما<br>۱۸ ت ۹ |
| ástura in bezza X +<br>C û û la https://zandid                                                                                                    | "Telefono:<br>Inter-test unigeit/sandidate/domande/61<br>Provinses:<br>Nato II:<br>Sesso:<br>Residenza<br>* Indirizo:<br>* Comune:<br>* Comune:<br>* Conune:<br>* Nazone:                                                                                                    | Campo obbligatorio Campo obbligatorio Campo obbligatorio Campo obbligatorio Campo obbligatorio Campo obbligatorio Campo obbligatorio Campo obbligatorio Campo obbligatorio                                                                                                    | Per problemi tecnici scrivere a:<br>affangeneral@unige.it.                  | © \$     | ته –<br>۱۸ ت ۹   |
| iatura in bezza X +<br>C* In Inters/Journald                                                                                                    | <ul> <li>Telefone:</li> <li>Inter-test unigeit/sandidate/domande/61</li> <li>Provinsee:</li> <li>Nato II:</li> <li>Sesso:</li> <li>Residenza</li> <li>Indirizo:</li> <li>Comune:</li> <li>Provincia:</li> <li>CA.R:</li> <li>Nazione:</li> <li>Telefono:</li> </ul>                                                                                                    | Campo obbligatorio Campo obbligatorio Campo obbligatorio Campo obbligatorio Campo obbligatorio Campo obbligatorio Campo obbligatorio Campo obbligatorio Campo obbligatorio Campo obbligatorio                                                                                                    | Per problemi fecnici scrivere a:<br>affarigeneral@unige.it.                 | © \$     | – ס<br>in 🗆 4    |
| datura in tocza X +<br>C û û 1 https://zandd                                                                                                    | - Telefone:<br>Inter-test unigeit/standidate)domande(61<br>Fromwer:<br>Nate int :<br>Sesse:<br>Residenza<br>- Indirize:<br>- Comune:<br>- Comune:<br>- Comune:<br>- Nate int<br>- Nate int<br>- Nate i | Campo obbligatorio Campo obbligatorio Campo obbligatorio Campo obbligatorio Campo obbligatorio Campo obbligatorio Campo obbligatorio Campo obbligatorio Campo obbligatorio Campo obbligatorio Campo obbligatorio                                                                                                    | Per problemi fechici scrivere a:<br>affarigeneral@unige.it.                 | *** 🖾 🟠  | – a<br>in 🗆 4    |
| datura in tozza X +<br>C û û D û https://zandd                                                                                                    | - Telefone:<br>Isture-test unigeit/candidate)domande(61<br>Fromwer:<br>Nate in:<br>Sesse:<br>Residenza<br>· Indirize:<br>· Comune:<br>· Comune:<br>· Provincia:<br>· Natione:<br>· Telefone:<br>Indirizeo                                                                                                    | Campo obbligatorio Campo obbligatorio Campo obbligatorio Campo obbligatorio Campo obbligatorio Campo obbligatorio Campo obbligatorio Campo obbligatorio Campo obbligatorio Campo obbligatorio Campo obbligatorio                                                                                                    | Per problem lecritic scrivere a:<br>affangeneral@unige.it.                  | ··· © \$ | – o<br>in 🗆 4    |
| danuri in beza X 1<br>C' û în tîpec//candd                                                                                                    | - Telefono:<br>Inter-test unige A/tandidato/domande/01<br>Fromues.<br>Nazo in:<br>Residenciza<br>Indirizzo:<br>CGA.R:<br>Nazione:<br>Telefono:<br>Indirizzo<br>Indirizzo<br>CGA.R:<br>Telefono:<br>Indirizzo                                                                                                    | Campo obbligatorio Campo obbligatorio Campo obbligatorio Campo obbligatorio Campo obbligatorio Campo obbligatorio Campo obbligatorio Campo obbligatorio Campo obbligatorio Campo obbligatorio                                                                                                    | Per probem lecriti scrivere a:<br>affangeneral@unige.it.                    | ··· © \$ | e –<br>1 1       |
| danur in beza X 4<br>C û û 0 û întîpec//candd                                                                                                    | • Telefono:<br>Inture-test.unige.R/tandidato/domande/01                                                                                                    | Campo obbligatorio Campo obbligatorio Campo obbligatorio Campo obbligatorio Campo obbligatorio Campo obbligatorio Campo obbligatorio Campo obbligatorio Campo obbligatorio Campo obbligatorio Campo obbligatorio Campo obbligatorio Campo obbligatorio Campo obbligatorio                                                                                                    | Per problem lecnici scrivere a:<br>atfarigeneral@unige.it.                  | ··· © \$ | e –<br>1 1       |
| datura in beza X 4<br>C û û 0 û întîpec//candd                                                                                                    | • Telefono:<br>Inture-test unige R/tandidato/domande/61                                                                                                    | Campo obbligatorio Campo obbligatorio Campo obbligatorio Campo obbligatorio Campo obbligatorio Campo obbligatorio Campo obbligatorio Campo obbligatorio Campo obbligatorio Campo obbligatorio Campo obbligatorio Campo obbligatorio                                                                                                    | Per problem lecritic scrivere a. atfarigeneral@unige.it.                    | U \$     | e –<br>1 1       |
| datura in beza X 4<br>C û û 0 û întţpe://candd                                                                                                    | Telefono:      Indirizzo     Comune:     Comune:     Comune:     Comune:     Comune:     Comune:     Comune:     Comune:     Comune:     Comune:     Comune:     Indirizzo     Indirizzo     Indiriz     Indirizzo     Indiriz     Indirizzo     Indiriz     Indiriz                                                                                                    | Campo obbligatorio Campo obbligatorio | Per problem liscolici scrivere a. affarigeneraliĝunige it.                  | 😇 🏠      | - J              |

Il candidato passa ora alla sezione "Dichiarazioni", spuntando le caselle interessate.

Cliccare, poi, sul tasto blu "salva le dichiarazioni inserite":

| 😨 Candidatura in bozza | × +                                            |                                                                                                    |                                                                                                    |     | - a ×     |
|------------------------|------------------------------------------------|----------------------------------------------------------------------------------------------------|----------------------------------------------------------------------------------------------------|-----|-----------|
| ← → ♂ ŵ                | 🛛 🔒 https://candidature-test.unige.it/candidat | to/domande/61?dichiarazioni=                                                                                                    |                                                                                                    | ☺ ☆ | II\ ⊡ ® ≡ |
|                        | 🚺 Università<br>di Genova                      | Candidature online                                                                                                    | L ROBERTA LOMBARDI - Log out                                                                                                    |     |           |
|                        | Home privata<br>Le mie candidature             | Attenzone! Il sistema è in fase di lest e contiene unicamente dati di prova Le me candidatura (i bozza Dati personali Dichiarazioni Alegati Presentazione Dati personali Dichiarazioni Alegati Presentazione Atal fine, ai sensi degli arti. 46 e 47 del D.P.R. n. 445/2000 e consapevole che chunque missici a chinarazioni mendaci, forma atti faisi o ne fa uso è punto ai sensi dei codice penale e deile leggi speciali in materia. DicHiara e di non incorrere in alcuna delle situazioni di incompatibilità di cui all'art. 60, commi | ★<br>Cancella questa candidatura<br>Cancella questa candidatura<br>Struzioni<br>Compilare le dic hiarazioni<br>Canon diferencei a dichiarazioni<br>fanco riferencei a dichiarazioni<br>fancotative. Premere il bottone in fondo alla pagina<br>per s'avaire di chiarazioni inserte. |     |           |
|                        | Powend by Poto Ins 4                           |                                                                                                    | Completate le dichiarcioni, fare clek<br>sulla scheda Allegati' per prosegure<br>con la compliatione:<br>Per problemi tecnici scrivere a:<br>affarigenerali@unige.it.                                                                                                    |     |           |

Il sistema comunica la corretta conclusione della fase e segnala eventuali errori.

Il candidato passa ora alla sezione "Allegati", dove carica, attraverso il tasto blu "carica allegato":

- 1. copia del documento di riconoscimento
- 2. curriculum vitae
- 3. programma

| 😨 Candidatura in bozza 🛛 🗙 | +                                             |                                                                                                    |       | - • ×    |
|----------------------------|-----------------------------------------------|----------------------------------------------------------------------------------------------------|-------|----------|
| ↔ ∀ ✿                      | 🛛 🔒 https://candidature-test.unige.it/candida | to/domande/61?allegati=                                                                                                    | … ⊠ ☆ | ∭\ ⊡ ® ≡ |
|                            | 🐻 Università<br>di Genova                     | Candidature online                                                                                                    |       | <u>^</u> |
|                            | Home privata                                  | 🛓 Altenzione! Il aistema è in l'ase di test e contiene unicamente dati di prova. X                                                                                                    |       |          |
|                            |                                               | Le mile candidature / Candidatura in bozza                                                                                                    |       |          |
|                            |                                               | Candidatura in bozza Procedura: Elecone Dirette DISPO Scadenza Precentizione: 3003/2021 00:00 ora italiana                                                                                                    |       |          |
|                            |                                               | Data personal       Dicharazion       Nilegati       Presentazione         - copia di un documento di dentità valido       Caricare notazione       Caricare notazione       Listrazione         - oportamina datato e firmato (in atternativa tile PDP/A firmato digitamente o scansione       Caricare notazione       Listrazione       Listrazione         - Susura alegato caricato       Caricare notazione       Caricare notazione       Listrazione       Listrazione |       |          |

Nel box "caricamento allegati", il candidato:

- seleziona dalla prima tendina il tipo di allegato (ad es. programma)
- seleziona dalla seconda tendina l'allegato (ad es. programma)
- Clicca sul tasto blu "carica allegato".
- Risponde alla domanda in alto "Confermi di voler caricare questo file?" cliccando sul tasto "SI"o "NO"

### Il candidato passa poi alla sezione "Presentazione"

| 🖗 Candidatura in bozza 🛛 🗙 🕂                                        |                                                                                                    |                                                                                                    |         |           |
|---------------------------------------------------------------------|----------------------------------------------------------------------------------------------------|----------------------------------------------------------------------------------------------------|---------|-----------|
| ← → C <sup>a</sup> ŵ 🛛 🖉 🎍 https://candidature-test.unige.it/candid | ato/domande/61/?presentazione=                                                                                                    |                                                                                                    | ▣ … ⊠ ☆ | li\ ⊡ ® ≡ |
|                                                                     | Le mie candidature / Candidatura in bozza                                                                                                    |                                                                                                    |         | í         |
|                                                                     | Candidatura in bozza<br>Procedura: Elezione Direttore 0ISPO<br>Scadenza presentazione: 30/03/2021 00:00 ora italiana                                                                                                    | Cancella questa candidatura                                                                                                    |         |           |
|                                                                     | Dati personali Dichiarazioni Allegati Presentazione                                                                                                    | ATTENZIONE prima di procedere<br>all'inottro della candidatura premendo il                                                                                    |         |           |
|                                                                     | Attenzione! Il sistema è in fase di test e contiene unicamente dati di prova.                                                                                                    | pulsante "Presenta candidatura" in<br>fondo alla pagina, verificare di aver<br>inserito tutti i dati e le dichiarazioni<br>richieste dal decreto di indizione |         |           |
|                                                                     | UNIVERSITÀ DEGLI STUDI DI GENOVA                                                                                                    |                                                                                                    |         |           |
|                                                                     | Elezione Direttore DISPO<br>Elez<br>STRUTTURA: DIPARTIMENTO DI SCIENZE POLITICHE                                                                                                    | Per problemi tecnici scrivere a:<br>affarigenerali@unige.it .                                                                                                 |         |           |
|                                                                     | II sotloscritto chiede di essere ammesso a partecipare alla procedura selettiva sopra descritta.<br>Cognome: LOMBARDI<br>Nome: ROBERTA<br>Codice Fiscale<br>Provincia<br>Mazione: italia<br>Nato i:<br>Sesso: f<br>Attuamente residente a<br>Provincia CE<br>Indirizzo: via pippo 3<br>C A.P.: 16100<br>Nazione: italia<br>Teletono: 9999990 |                                                                                                    |         |           |

Il candidato, verificato di aver caricato correttamente i documenti e le informazioni, clicca prima sulla casella "i dati sopra riportati sono corretti" e poi sul tasto blu "presenta candidatura":

| 😨 Candidatura in bozza 🛛 🗙 🕂                                       |                                                                                                    |       | - 0    | $\times$ |
|--------------------------------------------------------------------|----------------------------------------------------------------------------------------------------|-------|--------|----------|
| ← → C <sup>a</sup> @ @ https://candidature-test.unige.it/candidato | 'domande/61/?presentazione=                                                                                                    | E 🛛 🏠 | ■\ 🗉 🏶 | ≡        |
|                                                                    | di aver letto linformativa per ili trattamento dei dati personali degli utenti che<br>usufruiscono dei servizio di presentazione di candidature a organi dell'Ateneo<br>https://intranet.unige                                                                                                    |       |        | ^        |
|                                                                    | di aver letto le disposizioni dei decreto di indizione, con particolare riferimento alla<br>pubblicazione della candidatura e dei relativi allegati nei sito web                                                                                                    |       |        |          |
|                                                                    | Allega, inoltre:                                                                                                    |       |        |          |
|                                                                    | copia di un documento di identità valido                                                                                                    |       |        |          |
|                                                                    | <ul> <li>Scheda Anagrafica e Modalità Accrediti Collaborazione Studenti.pdf</li> </ul>                                                                                                    |       |        |          |
|                                                                    | programma datato e firmato (in alternativa file PDF/A firmato digitalmente o scansione PDF<br>del programma datato e firmato analogicamente)                                                                                                    |       |        |          |
|                                                                    | <ul> <li>Scheda Anagrafica e Modalità Accrediti Collaborazione Studenti.pdf</li> </ul>                                                                                                    |       |        |          |
|                                                                    | curriculum vitae, datato e firmato (in alternativa file PDF/A firmato digitalmente o scansione<br>PDF del curriculum datato e firmato analogicamente)                                                                                                    |       |        |          |
|                                                                    | <ul> <li>Scheda Anagrafica e Modalità Accrediti Collaborazione Studenti.pdf</li> </ul>                                                                                                    |       |        |          |
|                                                                    | curriculum vitae in formato aperto (odt, doc e docx)                                                                                                    |       |        |          |
|                                                                    | Nessun allegato caricato                                                                                                    |       |        |          |
|                                                                    | Il sottoscritto si impegna a comunicare le eventuali variazioni successive, riconoscendo che<br>l'Amministrazione non assume responsabilità in caso di irreperitolità dei destinatario e per la<br>dispersione di comunicazioni dipendente da inestata indicazione dei recapito da parte dei<br>candidato o da manciala, oppur e tartiva, comunicazione dei cambiamento definidritzzo<br>indicato nella candidatura, ne per gli eventuali disguidi postali o telegrafici o comunque<br>imputabili a fatto di terzi, a caso fortutto o a forza maggiore. |       |        | ł        |
|                                                                    | Data: 19/03/2021                                                                                                    |       |        |          |
|                                                                    | II dichiarante: ROBERTA LOMBARDI                                                                                                    |       |        |          |
|                                                                    | Verificare attentamente i datt!<br>Dopo la presentazione, la candidatura non sarà più modificabile.                                                                                                    |       |        |          |
|                                                                    | ☑ I dati sopra riportati sono corretti<br>Presenta candidativa                                                                                                    |       |        |          |
| Annual and a                                                       |                                                                                                    |       |        |          |

Dopo la presentazione, la candidatura non sarà più modificabile.

Analogamente se il candidato ha omesso un allegato, non può integrare la candidatura, ma deve ripresentarla di nuovo integralmente, ripetendo i suddetti passaggi. La nuova candidatura sostituisce la precedente. Presentata la candidatura, il candidato può scaricarla cliccando sul tasto verde a destra "scarica candidatura in pdf".

Il candidato riceve anche un messaggio di avvenuta presentazione alla propria casella di posta elettronica.

| Candidatura N*1/2021 | × +                                          |                                                                                                    |                                                                                                    |         | - <del>o</del> × |
|----------------------|----------------------------------------------|----------------------------------------------------------------------------------------------------|----------------------------------------------------------------------------------------------------|---------|------------------|
| ← → ♂ ✿              | 🛛 🔒 https://candidature-test.unige.it/candid | ato/domande/61/                                                                                                    |                                                                                                    | ▣ … ☺ ☆ | II\ ⊡ ⊛ ≡        |
|                      | 🐻 Università<br>di Genova                    | Candidature online                                                                                                    | Log ou                                                                                                    |         | ^                |
|                      | Home privata                                 | Attenzione! Il sistema è in fase di test e contiene unicamente dati di prova.<br>Attenzionei Il siatema è in fase di test e contiene unicamente dati di prova. | ×                                                                                                    |         |                  |
|                      |                                              | Candidatura presentata correttamente. Riceverai a breve una email di conferma.                                                                                 | ×                                                                                                    |         |                  |
|                      |                                              | Le mie candidature / Candidatura N°1/2021                                                                                                    |                                                                                                    |         |                  |
|                      |                                              | Candidatura N°1/2021 Presentata<br>Procedura: Electone Direttore DISPO<br>N° di candidatura: 1/2021<br>Data presentazione: 19/03/2021                          |                                                                                                    |         |                  |
|                      |                                              | Attenzione! Il sistema è in fase di test e contiene unicamente dati di prova.                                                                                  | La candidatura è stata presentata in<br>data 19/03/2021<br>È Scarica candidatura in PDF                       |         |                  |
|                      |                                              | UNVERSITÀ DEGLI STUDI DI GENOVA Candidatura N°1/2021 del 19/03/2021<br>Elezione Direttore DISPO                                                                | La domanda non è scaricabile finchè<br>non viene generata, prova a ricaricare la<br>pagina tra alcuni secondi |         |                  |
|                      |                                              | STRUTTURA: DIPARTIMENTO DI SCIENZE POLITICHE                                                                                                    |                                                                                                    |         |                  |
|                      |                                              | Il sottoscritto chiede di essere ammesso a partecipare alla procedura selettiva sopra descritta.<br>Cognome: LOMBARDI<br>Nome: ROBERTA                         | Puoi ritirare la candidatura fino al<br>30/04/2021<br>Ritiro della candidatura                                |         |                  |
|                      |                                              | Codice fiscale                                                                                                    | Per problemi tecnici scrivere a:<br>affarigenerali@unige.it .                                                 |         |                  |
|                      |                                              | Nazione: Italia<br>Nato II                                                                                                    |                                                                                                    |         |                  |
|                      |                                              | Attualmente residente a                                                                                                    |                                                                                                    |         | Ų                |

E' possibile riaccedere in qualsiasi momento al sistema utilizzando le proprie credenziali.

Nella sezione "**Le mie candidature**" nella pagina iniziale il candidato può vedere le candidature già presentate per le varie procedure.

| $\overline{\Phi}$ Candidature online - Universit $i$ $	imes$ | +                                               |                                                           |                                                                                                    |         |         | - a ×         |
|--------------------------------------------------------------|-------------------------------------------------|-----------------------------------------------------------|----------------------------------------------------------------------------------------------------|---------|---------|---------------|
| ← → ♂ ŵ                                                      | 🛛 🔒 https://candidature-test.unige.it/home      |                                                           |                                                                                                    |         | ··· 🖂 🛧 | lin\ €D (®) = |
|                                                              | 🐻 Università<br>di Genova                       | Candidature online                                        | 💄 ROBERTA LOMBARDI 👻                                                                                                    | Log out |         |               |
|                                                              | Attenzione! Il siste                            | ma è in fase di test e contiene unicamente dati di prova. |                                                                                                    | ×       |         |               |
|                                                              | Candidature on                                  | line - Università degli Studi di Genova                   |                                                                                                    |         |         |               |
|                                                              | Elezione Diretto<br>Scateriza 30/03/202<br>Elez | ttore DISPO<br>(2021 00 00 ora dallana                    | Benvenuto ROBERTA LOMBARDI<br>Fundonaltà del sistema:<br>Accedi alla sectione camdidato. ><br>Alla fine della sessione di lavore puol disconnetterit dal sistema:<br>Log out |         |         |               |
|                                                              |                                                 |                                                           | Supporto problemi tecnici<br>Per protemi tecnici scrivere a: attarigenerali@unige.it.                                                                                        |         |         |               |
|                                                              |                                                 |                                                           |                                                                                                    |         |         |               |

### Ritiro della candidatura presentata telematicamente (lato candidato)

Il candidato può ritirare la sua candidatura entro il termine precisato nel decreto di indizione. Il candidato accede alla piattaforma: <u>https://candidature.unige.it/home</u> Si identifica con SPID o UniGePASS o con le credenziali ottenute in fase di registrazione.

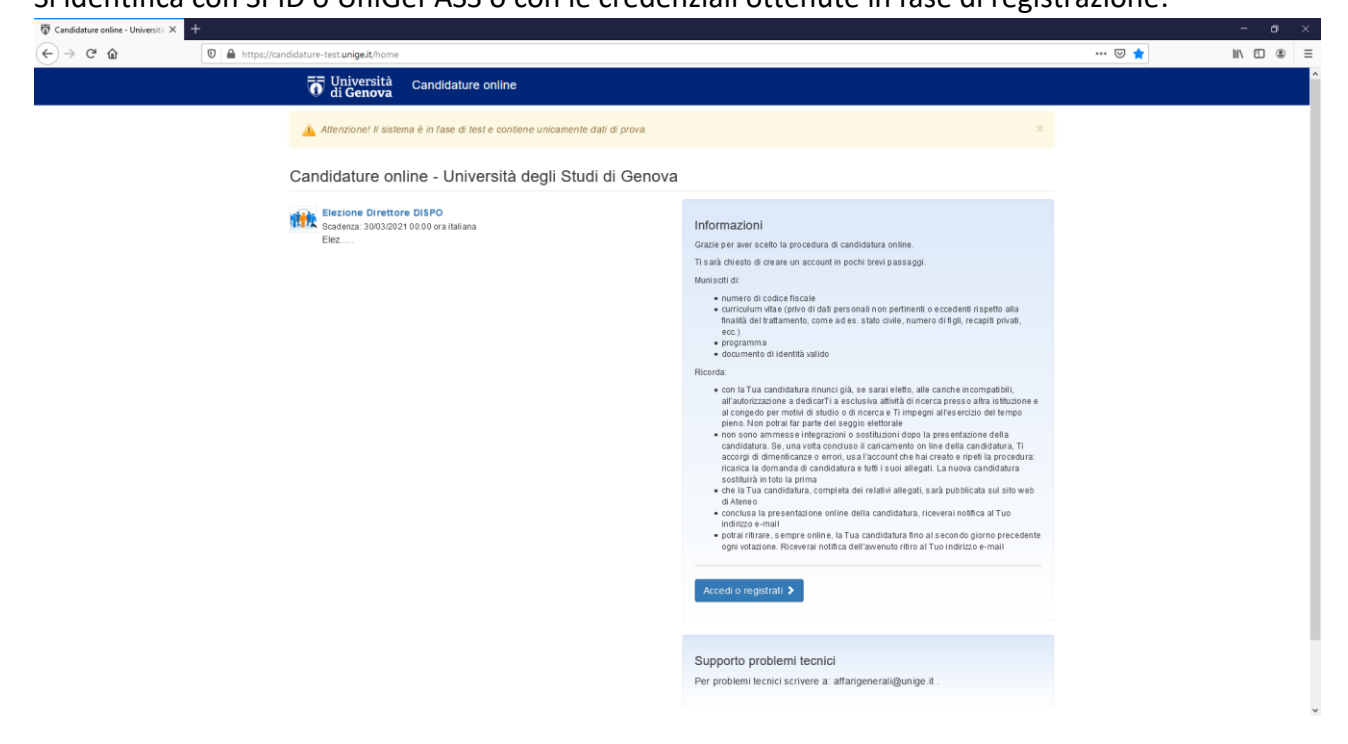

Clicca sul tasto verde "accedi alla sezione candidato"

| 😨 Candidature online - Università 🗙                               | +               |                                                                               |                                                                                                    |         |     | - 8     | × |
|-------------------------------------------------------------------|-----------------|-------------------------------------------------------------------------------|----------------------------------------------------------------------------------------------------|---------|-----|---------|---|
| $\overleftarrow{\bullet}$ $\rightarrow$ $\overleftarrow{\bullet}$ | 🛛 🔒 https://car | ndidature-test. <b>unige.it</b> /home                                         |                                                                                                    |         | 🖂 ★ | lin 🗉 🏽 | = |
|                                                                   |                 | To Università Candidature online                                              | 💄 ROBERTA LOMBARDI 👻                                                                                                    | Log out |     |         |   |
|                                                                   |                 | Attenzione! Il sistema è in fase di test e contiene unicamente dati di prova. |                                                                                                    | ×       |     |         |   |
|                                                                   |                 | ✓ L'utente roberta.lombardi@unige.it ha effettuato il login con successo      |                                                                                                    | ×       |     |         |   |
|                                                                   |                 | Candidature online - Università degli Studi di Genova                         |                                                                                                    |         |     |         |   |
|                                                                   |                 | Elezione Direttore DISPO<br>Bradeniza 30/03/2021 00 00 ora staliana<br>Elez   | Benvenuto ROBERTA LOMBARDI<br>Furzionaltà del sistema:<br>Accedi alla sezione candidato ><br>Alla fine dalla sezione di lavore puol disconnetteriti dal alstema:<br>Log out<br>Supporto problemi tecnici<br>Per problemi tecnici scrivere a alfarigenerali@unige.it. |         |     |         |   |
|                                                                   |                 | Powered by Porto fino 4                                                       |                                                                                                    |         |     |         |   |
|                                                                   |                 |                                                                               |                                                                                                    |         |     |         |   |

Adobe Acrobat 2017

### Clicca su "Le mie candidature"

| 🗑 Home privata 🛛 🗙 | +                                                    |                                                                                 |                      | l j     |     | -      | ð | × |
|--------------------|------------------------------------------------------|---------------------------------------------------------------------------------|----------------------|---------|-----|--------|---|---|
| (←) → ⊂ ŵ          | 0 🔒 https://candidature-test.unige.it/candidato/home |                                                                                 |                      |         | ⊠ ☆ | III\ 🖸 | ۲ | Ξ |
|                    | 🐻 Università<br>di <b>Genova</b>                     | Candidature online                                                              | 👤 ROBERTA LOMBARDI 🗝 | Log out |     |        |   |   |
|                    | Home privata<br>Le mie candidature                   | 🛕 Attenzionel II sistema è in fase di test e contiene unicamente dati di prova. |                      | ×       |     |        |   |   |
|                    |                                                      | Home privata                                                                    |                      |         |     |        |   |   |
|                    |                                                      | Hai attualmente 0 candidature in bozza                                          |                      |         |     |        |   |   |
|                    |                                                      | Consulta l'elenco di procedure aperte.                                          |                      |         |     |        |   |   |
|                    |                                                      |                                                                                 |                      |         |     |        |   |   |

Seleziona la procedura per la quale intende ritirare la sua candidatura.

### Clicca sul tasto azzurro a destra "ritira candidatura"

| Candidatura N*1/2021 | × +                                                     |                                                                                                    |                                                                                         |         | - a ×     |
|----------------------|---------------------------------------------------------|----------------------------------------------------------------------------------------------------|-----------------------------------------------------------------------------------------|---------|-----------|
| ← → ♂ ☆              | 🛛 🚔 https://candidature-test. <b>unige.it</b> /candidat | to/domande/61                                                                                                    |                                                                                         | Ε … ⊠ ☆ | II\ ⊡ ® ≡ |
|                      | Le mie candidature                                      | -                                                                                                    |                                                                                         |         |           |
|                      |                                                         | Le mie candidature // Candidatura Nº1/2021                                                                                         |                                                                                         |         |           |
|                      |                                                         | Candidatura N°1/2021 Presentata<br>Procedura Electrone Direttos DSPO<br>N° di candidatura 1/2021<br>Data presentazione: 19/03/2021 |                                                                                         |         |           |
|                      |                                                         | Attenzione! Il sistema è in fase di test e contiene unicamente dati di prova.                                                      | La candidatura è stata presentata in<br>data 19/03/2021<br>È Scarica candidatura in PDF |         |           |
|                      |                                                         | UNIVERSITÀ DEGLI STUDI DI GENOVA Candidatura N°1/2021 del 19/03/2021                                                               |                                                                                         |         |           |
|                      |                                                         | Elezione Direttore DISPO                                                                                                    | Puoi ritirare la candidatura fino al                                                    |         |           |
|                      |                                                         | EIRA<br>STRUTTURA: DIPARTIMENTO DI SCIENZE POLITICHE                                                                               | 30/04/2021<br>Ritiro della candidatura                                                  |         |           |
|                      |                                                         | Il sottoscritto chiede di essere ammesso a partecipare alla procedura selettiva sopra descritta.                                   |                                                                                         |         |           |
|                      |                                                         | Cognome: LOMBARDI                                                                                                    | Per problemi tecnici scrivere a:                                                        |         |           |
|                      |                                                         | Nome: ROBERTA                                                                                                    | anangenerangrunge.n                                                                     |         |           |
|                      |                                                         | Codice fiscale:                                                                                                    |                                                                                         |         |           |
|                      |                                                         | Nato a:                                                                                                    |                                                                                         |         |           |
|                      |                                                         | Provincia                                                                                                    |                                                                                         |         |           |
|                      |                                                         | Nazione: Italia                                                                                                    |                                                                                         |         |           |
|                      |                                                         | Nato il:                                                                                                    |                                                                                         |         |           |
|                      |                                                         | Sesso: f                                                                                                    |                                                                                         |         |           |
|                      |                                                         | Attualmente residente a:                                                                                                    |                                                                                         |         |           |
|                      |                                                         | Provincia: GE                                                                                                    |                                                                                         |         |           |
|                      |                                                         | Indirizzo: via pippo 3                                                                                                    |                                                                                         |         |           |
|                      |                                                         | Nazione: Italia                                                                                                    |                                                                                         |         |           |
|                      |                                                         | Telefono: 9999999                                                                                                    |                                                                                         |         |           |
|                      |                                                         | Indirizzo di posta elettronica                                                                                                    |                                                                                         |         |           |
|                      |                                                         |                                                                                                    |                                                                                         |         |           |

Nella seguente schermata allega copia del documento di riconoscimento e clicca sul tasto grigio in basso "Ritiro della candidatura".

| T Candidatura N*1/2021 | × +                                            |                                                                                                    |                                                                       |                          |        | - a ×      |
|------------------------|------------------------------------------------|----------------------------------------------------------------------------------------------------|-----------------------------------------------------------------------|--------------------------|--------|------------|
| ← → ♂ ŵ                | 🛛 🔒 https://candidature-test.unige.it/candidat | o/domande/61                                                                                                    |                                                                       |                          | ⊡ ☆    | III\ 🗉 🛎 🗏 |
|                        | <b>o</b> Università<br>di <b>Genova</b>        | Candidature online                                                                                                    | L ROE                                                                 | BERTA LOMBARDI 👻 Lo      | og out |            |
|                        | Home privata<br>Le mie candidature             | Attenzione! Il sistema è in fase di test e                                                                                        | ontiene unicamente dati di prova.                                     |                          | ×      |            |
|                        |                                                | Le mie candidature / Candidatura Nº1/2021                                                                                         |                                                                       |                          |        |            |
|                        |                                                | Candidatura N°1/2021 Presentata<br>Procedura: Elezione Direttore DISPO<br>N° di domanda: 1/2021<br>Data presentazione: 19/03/2021 |                                                                       |                          |        |            |
|                        |                                                | DICHIARA                                                                                                    |                                                                       |                          |        |            |
|                        |                                                | di aver letto le disposizioni del decreto di indizio<br>istituzionale di Ateneo                                                   | ne, con particolare riferimento alla pubblicazione del ritiro della d | candidatura nel sito web |        |            |
|                        |                                                | II/La sottoscritto/a allega (a pena di inammissib                                                                                 | tà del ritiro) una fotocopia non autenticata di un documento di r     | iconoscimento valido     |        |            |
|                        |                                                | * Documento di<br>riconoscimento<br>valido:                                                                                       | 2                                                                     |                          |        |            |
|                        |                                                | ↓ Ritiro della candidatura                                                                                                    |                                                                       |                          |        |            |
|                        |                                                |                                                                                                    |                                                                       |                          |        |            |

Compare la seguente schermata con messaggio di corretta conclusione dell'operazione o con eventuale segnalazione di errore.

Il candidato può scaricare la dichiarazione di ritiro e l'allegato cliccando sui tasti a destra e riceve un messaggio di avvenuto ritiro nella sua casella di posta elettronica.

| Candidatura N*1/2021 × | +                                                |                                                                                                    |                                                                           |         |           |
|------------------------|--------------------------------------------------|----------------------------------------------------------------------------------------------------|---------------------------------------------------------------------------|---------|-----------|
| (←) → ℃ û              | 🛛 🔒 https://candidature-test.unige.it/candidato, | 'domande/61                                                                                                    |                                                                           | ▣ … ☺ ☆ | li\ ⊡ ® ≡ |
|                        | Le mie candidature                               | Attenzione! Il sistema è in fase di lest e contiene unicamente dati di prova.                                           |                                                                           |         | ^         |
|                        |                                                  | Ritiro registrato correttamente                                                                                         | ×                                                                         |         |           |
|                        |                                                  | Le mie candidature / Candidatura N°1/2021                                                                               |                                                                           |         |           |
|                        |                                                  | Candidatura N°1/2021 Rituncia<br>Procedura: Electric DISPO<br>Nº di candidatura 12021<br>Data presentazione: 19/03/2021 |                                                                           |         |           |
|                        |                                                  |                                                                                                    |                                                                           |         |           |
|                        |                                                  | Attenzione! Il sistema è in fase di test e contiene unicamente dati di prova.                                           | Ritiro della candidatura                                                  |         |           |
|                        |                                                  | UNIVERSITÀ DEGLI STUDI DI GENOVA Candidatura Nº 1/2021 del 19/03/2021<br>Elezione Direttore DISPO<br>Elez               | Scarica candidatura in PDF Scarica nitiro in formato PDF Scarica allegato |         |           |
|                        |                                                  | STRUTTURA: DIPARTIMENTO DI SCIENZE POLITICHE                                                                            |                                                                           |         |           |
|                        |                                                  | li sottoscritto chiede di essere ammesso a partecipare alla procedura selettiva sopra descritta.<br>Cognome: LOMBARDI   | Per problemi tecnici scrivere a:<br>affarigenerali@unige.it.              |         |           |
|                        |                                                  | Nome: ROBERTA                                                                                                    |                                                                           |         |           |
|                        |                                                  | Codice fiscale:                                                                                                    |                                                                           |         |           |
|                        |                                                  | Nato a:                                                                                                    |                                                                           |         |           |
|                        |                                                  | Nazione: Italia                                                                                                    |                                                                           |         |           |
|                        |                                                  | Nato II:                                                                                                    |                                                                           |         |           |
|                        |                                                  | Sesso: f                                                                                                    |                                                                           |         |           |
|                        |                                                  | Attualmente residente a:                                                                                                |                                                                           |         |           |
|                        |                                                  | Provincia:                                                                                                    |                                                                           |         |           |
|                        |                                                  | C.A.P.: 16100                                                                                                    |                                                                           |         |           |
|                        |                                                  | Nazione: Italia                                                                                                    |                                                                           |         |           |

# Archiviazione (lato amministratore)

Chiusa la procedura è possibile archiviarla.

Nella pagina della procedura premere il tasto grigio a destra "Archivia procedura".

| ← → ♂ ŵ | 0 Attps://candidature-test.unige.it/ufficio | /proædure/20                                                                                                    |                                                                                                    |  |   |
|---------|---------------------------------------------|----------------------------------------------------------------------------------------------------|----------------------------------------------------------------------------------------------------|--|---|
|         | 🐻 Università<br>di Genova                   | Candidature online                                                                                                    | L ROBERTA LOMBARDI - Log out                                                                                                    |  | Î |
|         | Procedure<br>Candidature                    | Candidature online         Procedure       Elezione Direttore DIBRIS 2020/2023 - prova roby 11/7/2020         Elezione Direttore DIBRIS 2020/2023 - prova roby 11/7/2020         Candidature       Cronologia       Alegati         Candidature       Cronologia       Alegati       Conservatione         Candidatura N*26/2020       Presentazione       Candidatura N*26/2020       Presentazione         Candidatura N*26/2020       Presentazione       Candidatura N*26/2020       Runores         Candidatura N*26/2020       Runores       Candidatura N*26/2020       Runores         Candidatura N*26/2020       Runores       Candidatura N*26/2020       Runores         Candidatura N*26/2020       Runores       Candidatura N*26/2020       Runores         Candidatura N*26/2020       Runores       Candidatura N*26/2020       Runores         Candidatura N*26/2020       Runores       Candidatura N*26/2020       Runores         Candidatura N*26/2020       Runores       Candidatura N*26/2020       Runores         Candidatura N*26/2020       Runores       Candidatura N*26/2020       Runores         Candidatura N*26/2020       Runores       Candidatura N*26/2020       Runores         Candidatura N*26/2020       Runores       Candidatura N*26/2020       Runores | ROBERTA LOMBARDI      Log out       Constant and a di 21      - Toma alla incerca      - Toma alla incerca      Ritoma alla incerca      Ritoma alla incerca      Ritoma alla incerca      Ritoma alla incerca      Ritoma alla incerca      Ritoma alla incerca      Ritoma alla incerca       Ritoma alla incerca       Ritoma alla incerca       Ritoma alla incerca        Ritoma alla incerca |  |   |
|         |                                             |                                                                                                    | Chlusa<br>Data pi<br>10/07/2<br>Riferim<br>www.db<br>Data sc<br>23/07/2<br>Tipo pr<br>Direttor<br>Data in                                                                                                    |  |   |

Completare i campi inerenti alla fine della conservazione e cliccare su tasto grigio "archivia procedura".

| Archiviazione procedura × | +                                                        |                                                |                                                      |                          |     | - a ×      |
|---------------------------|----------------------------------------------------------|------------------------------------------------|------------------------------------------------------|--------------------------|-----|------------|
| ← → ♂ ŵ                   | 🛛 🗎 https://candidature-test. <b>unige.it</b> /ufficio/p | rocedure/20                                    |                                                      |                          | ⊡ ☆ | III\ 🗊 🌒 ≡ |
|                           | <b>T</b> Università<br>di <b>Genova</b>                  | Candidature online                             |                                                      | L ROBERTA LOMBARDI + Log | put |            |
|                           | Candidature                                              | Procedure / Elezio                             | ne Direttore DIBRIS 2020/2023 - prova roby 11/7/2020 |                          |     |            |
|                           |                                                          | Archiviazione                                  | procedura                                            |                          |     |            |
|                           |                                                          | * Data fine<br>conservazione<br>domande:       | 19/03/2036<br>(dd/MM/yyyy)                           |                          |     |            |
|                           |                                                          |                                                | Standard per ufficio:<br>15 anni                     |                          |     |            |
|                           |                                                          | * Data fine<br>conservazione<br>pubblicazioni: | 17/06/2021<br>(dd/MM/yyyy)                           |                          |     |            |
|                           |                                                          | passion                                        | Standard per ufficio:<br>90 giorni                   |                          |     |            |
|                           |                                                          | Archivia procedura                             | Annulla                                              |                          |     |            |
|                           | Bouward by Dada too 4                                    |                                                |                                                      |                          |     |            |
|                           | POWERED BY POINT IN A                                    |                                                |                                                      |                          |     |            |